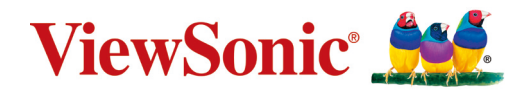

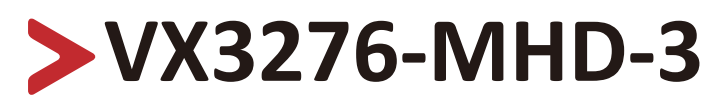

Wyświetlacz Podręcznik użytkownika

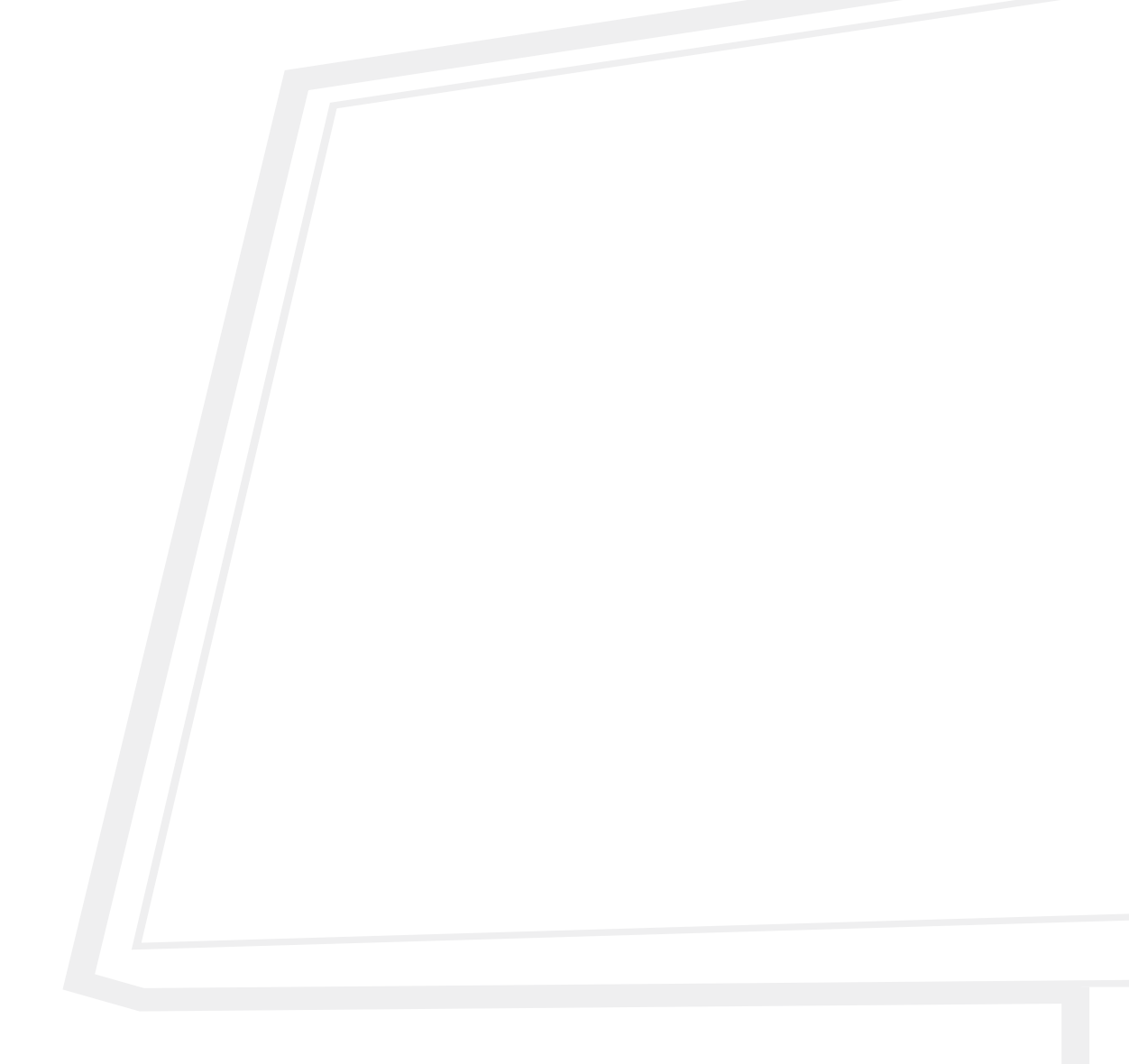

Nr modelu VS18391 Nr produktu: VX3276-MHD-3

# Dziękujemy za wybór produktu firmy ViewSonic®

Jako wiodący dostawca rozwiązań wizualnych, firma ViewSonic<sup>®</sup> jest zaangażowana w przekraczanie ogólnoświatowych oczekiwań dotyczących ewolucji technologicznej, innowacji i prostoty. W firmie ViewSonic<sup>®</sup> wierzymy, że nasze produkty mają potencjał pozytywnego oddziaływania na świat i jesteśmy przekonani, że wybrany produkt ViewSonic<sup>®</sup> będzie dobrze służył użytkownikom.

Jeszcze raz dziękujemy za wybór produktu firmy ViewSonic®!

# > Zasady bezpieczeństwa

Przed rozpoczęciem użytkowania tego produktu należy przeczytać poniższe **Zasady bezpieczeństwa**.

- Podręcznik użytkownika należy przechowywać w bezpiecznym miejscu do użytku w przyszłości.
- Przeczytaj wszystkie ostrzeżenia i postępuj zgodnie z instrukcjami.
- Należy siedzieć co najmniej 45 cm od urządzenia.
- Należy pozostawić co najmniej 10 cm przerwy z każdej strony urządzenia w celu zapewnienia prawidłowej wentylacji.
- Urządzenie należy umieścić w dobrze wentylowanym miejscu. Nie należy ustawiać niczego na urządzeniu, aby nie utrudniać odprowadzania ciepła.
- Tego urządzenia nie należy używać w pobliżu wody. Aby zmniejszyć ryzyko wystąpienia pożaru lub porażenia prądem elektrycznym, należy chronić urządzenie przed wilgocią.
- Należy unikać wystawiania urządzenia na bezpośrednie działanie promieni słonecznych lub innych źródeł wytwarzających ciepło w sposób ciągły.
- Nie należy instalować w pobliżu źródeł ciepła, np. grzejników, nawiewów ciepła, pieców lub innych urządzeń (włącznie ze wzmacniaczami), które mogą doprowadzać do wzrostu temperatury urządzenia do niebezpiecznego poziomu.
- Do czyszczenia zewnętrznej obudowy należy używać miękkiej i suchej szmatki. W celu uzyskania dalszych informacji, sprawdź część tego podręcznika "Konserwacja urządzenia".
- Należy unikać dotykania ekranu, ponieważ podczas dotykania na ekranie może zebrać się tłuszcz.
- Nie wolno dotykać powierzchni ekranu ostrymi lub twardymi przedmiotami, ponieważ może to doprowadzić do uszkodzenia ekranu.
- Nie należy umieszczać urządzenia na obrusie lub na innych materiałach, które mogą być umieszczone pomiędzy produktem, a podtrzymującym go meblem.
- W przypadku przenoszenia urządzenia należy zachować ostrożność, aby nie upuścić urządzenia lub nie uderzyć go o coś innego.
- Nie należy ustawiać urządzenia na nierównej lub niestabilnej powierzchni. Urządzenie może przewrócić się doprowadzając do obrażeń ciała lub uszkodzenia.
- Nie wolno ustawiać żadnych ciężkich przedmiotów na urządzeniu lub przewodach połączeniowych.
- Należy zawsze używać szafek, podstaw albo metod instalacji, zalecanych przez producenta zestawu urządzenia.
- Należy zawsze używać mebli, które mogą bezpiecznie utrzymać urządzenie.
- Należy zawsze upewnić się, że urządzenie nie wystaje poza krawędź utrzymującego go mebla.
- Nie należy umieszczać urządzenia na wysokim meblu, takim jak kredensy lub biblioteczki, bez przymocowania mebla i urządzenia do odpowiedniej podpory.
- Należy zawsze pouczyć dzieci o niebezpieczeństwie wspinania się na mebel w

celu dosięgnięcia urządzenia lub powiązanego z nim sprzętu.

- Monitora nie należy umieszczać w miejscu, gdzie mogą znajdować się dzieci.
- Nie należy umieszczać na urządzeniu lub na meblu na którym umieszczony został produkt elementów, które mogą kusić dzieci do wspinaczki, takich jak zabawki i piloty.
- W przypadku pojawienia się dymu, nietypowych dźwięków lub dziwnych zapachów, należy natychmiast wyłączyć urządzenie i zadzwonić do sprzedawcy lub firmy ViewSonic<sup>®</sup>. Kontynuowanie używania urządzenia w takim stanie jest niebezpieczne.
- Nie należy próbować obchodzić zabezpieczeń w postaci spolaryzowanej lub uziemionej wtyki. Spolaryzowana wtyka ma dwa bolce, a jeden z nich jest szerszy. Uziemiona wtyczka posiada dwa bolce i trzeci wtyk uziemiający. Szeroki bolec i trzeci wtyk uziemiający służą jako zabezpieczenie. Jeżeli wtyczka nie pasuje do gniazdka elektrycznego należy uzyskać odpowiedni adapter i nie podejmować próby włożenia wtyczki do gniazdka na siłę.
- Podczas podłączania do gniazdka zasilania nie należy usuwać wtyku uziemiającego. Należy się upewnić, że wtyki uziemiające nie są usunięte.
- Podłączone do urządzenia przewody i kable należy zawsze poprowadzić w taki sposób, aby nie potykać się o nie, nie ciągnąć za nie lub ich nie chwytać.
- Przewód zasilający należy zabezpieczyć przed przydeptywaniem lub ściskaniem, szczególnie wtyczkę i miejsce, skąd przewód jest wyprowadzany ze sprzętu. Należy upewnić się, że gniazdo elektryczne znajduje się w pobliżu sprzętu, aby było ono łatwo dostępne.
- Jeżeli urządzenie nie będzie używane przez dłuższy czas, należy je odłączyć od gniazda zasilania.
- Należy sprawdzić zainstalowany w budynku system dystrybucji zasilania. W systemie powinien znajdować się wyłącznik obwodu o parametrach znamionowych 120/240V, 20A.
- Należy używać wyłącznie dodatki/akcesoria, takie jak wózki, podstawy, statywy, wsporniki lub stoły, określone przez producenta.
- W przypadku używania wózka należy zachować ostrożność podczas przemieszczania wózka/sprzętu, aby uniknąć obrażeń ciała w wyniku przewrócenia.

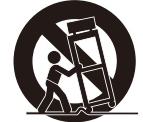

- Wszystkie naprawy należy powierzać wykwalifikowanym pracownikom serwisu.
   Konieczna będzie naprawa, jesli urządzenie ulegnie uszkodzeniu, np. w wyniku:
  - » uszkodzenia przewodu zasilającego lub wtyczki.
  - » zalania urządzenia płynem lub po upadnięciu na niego przedmiotów.
  - » narażenia urządzenia na oddziaływanie wilgoci lub deszczu.
  - » Urządzenie nie działa prawidłowo lub uległo upadkowi.
- Podczas używania zestawu słuchawkowego należy ustawić odpowiednio poziom głośności, ponieważ w przeciwnym razie słuch może ulec uszkodzeniu.

 Przymocowanie wyświetlacza do ściany lub do stałego obiektu z użyciem linki albo innych urządzeń podtrzymujących, może pomóc w utrzymaniu wagi wyświetlacza, aby zabezpieczyć wyświetlacz przed upadkiem.

| Wzorzec otwo-<br>rów (S x W) | c otwo-<br>S x W) (S x W x G) |        | Specyfikacja śrubek i ich ilość |
|------------------------------|-------------------------------|--------|---------------------------------|
| 100 x 100 mm                 | 115 x 115 x 2,6 mm            | Ø 5 mm | M4 x 10 mm<br>4 szt.            |

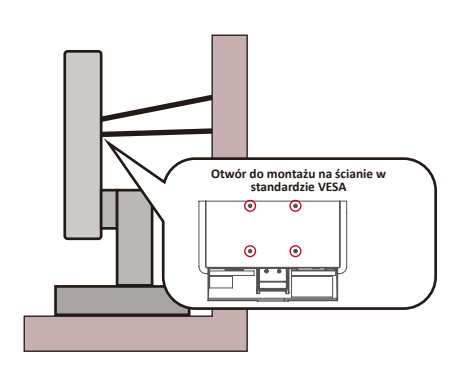

#### UWAGA:

- Urządzenie podtrzymujące/linka, powinny wytrzymać siłę 100N.
- Linka powinna być napięta i należy usunąć wszelkie luzy. Tył urządzenia powinien być skierowany do ściany, aby zapewnić, że urządzenie nie przechyli się pod wpływem siły zewnętrznej.
- Należy się upewnić, że wyświetlacz nie przechyli się pod wpływem siły zewnętrznej na każdej wysokości i przy każdym kącie obrotu urządzenia.
- Jeśli istniejący wyświetlacz ma zostać przeniesiony do przechowywania albo, gdy ma zostać zmienione jego miejsce, należy się zastosować do wymienionych wyżej uwag.

# > Spis treści

| Zasady bezpieczeństwa              |   |
|------------------------------------|---|
| Wprowadzenie                       |   |
| Zawartość opakowania               |   |
| Przeglad produktu                  |   |
| Widok z przodu i od tyłu           |   |
| Porty I/O                          | 9 |
| Konfiguracja wstępna               |   |
| Montaż podstawki                   |   |
| Mocowanie na ścianie               |   |
| Używanie gniazda zabezpieczającego |   |
| Wykonywanie połączeń               |   |
| Podłączanie zasilania              |   |
| Podłączanie urządzeń zewnętrznych  |   |
| Użytkowanie monitora               |   |
| Regulacja kata ogladania           |   |
| Regulacja kąta nachylenia          |   |
| Wyłączanie urządzenia              |   |
| Game Mode Menu (Tryby gry)         |   |
| Quick Menu (Szybkie menu)          |   |
| Hot Keys (Klawisze skrótów)        |   |
| Konfiguracja ustawień              |   |
| Operacje ogólne                    |   |
| Struktura menu ekranowego OSD      |   |
| Dodatek                            |   |
| Specyfikacje                       |   |
| Słowniczek                         |   |
| Rozwiązywanie problemów            |   |
| Konserwacja urządzenia             |   |
| Ogólne zasady bezpieczeństwa       |   |
| Czyszczenie ekranu                 |   |
| Czyszczenie obudowy                |   |

| Informacje prawne i serwisowe                               | 38 |
|-------------------------------------------------------------|----|
| Informacja o zgodności                                      |    |
| Oświadczenie o zgodności z FCC                              |    |
| Oświadczenie o zgodności z przepisami Industry Canada       |    |
| Zgodność z CE dla krajów europejskich                       |    |
| Deklaracja zgodności RoHS2                                  | 39 |
| Indyjskie ograniczenie dotyczące substancji niebezpiecznych | 40 |
| Usuwanie produktu i upłynięcie terminu jego przydatności    | 40 |
| Informacje o prawach autorskich                             | 41 |
| Obsługa klienta                                             | 42 |
| Ograniczona gwarancja                                       | 43 |

# > Wprowadzenie

# Zawartość opakowania

- Monitor
- Przewód zasilający
- Przewód wideo
- Instrukcja szybkiego uruchomienia
  - **UWAGA:** Przewód zasilający i przewody wideo znajdujące sie na wyposażeniu mogą różnić się zależnie od kraju. Należy skontaktować się z lokalnym sprzedawcą w celu uzyskania szczegółowych informacji.

# Przegląd produktu

### Widok z przodu i od tyłu

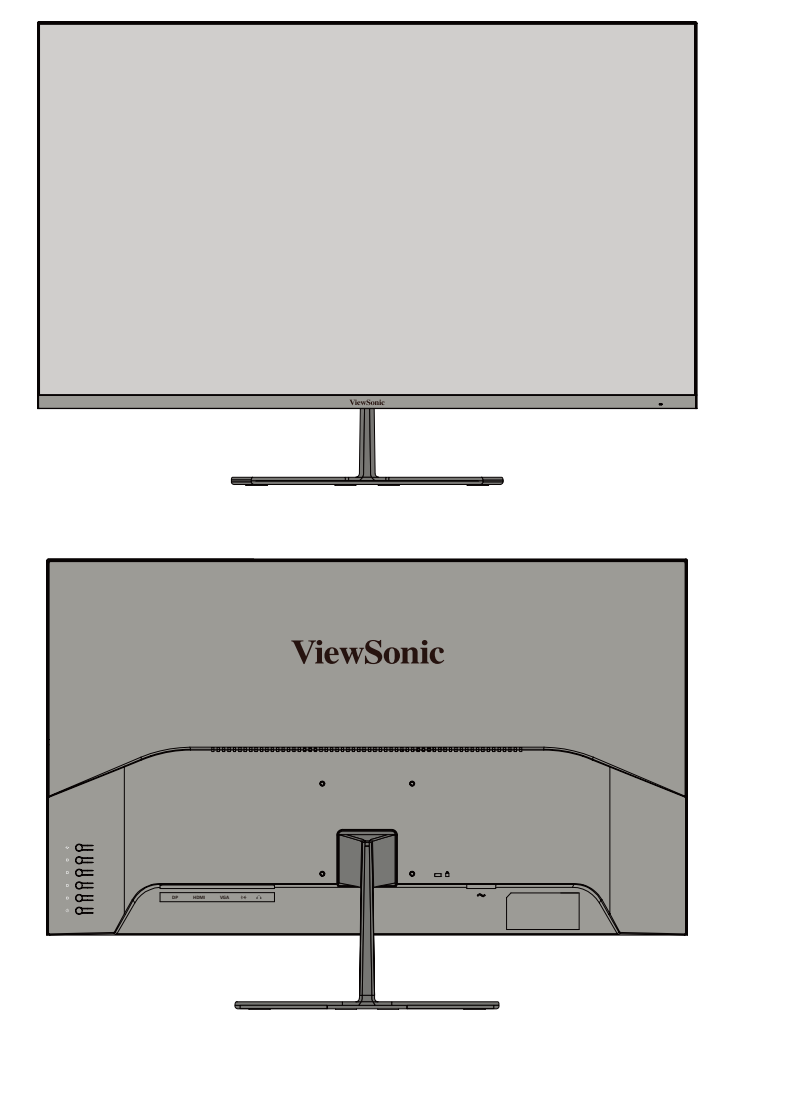

### Porty I/O

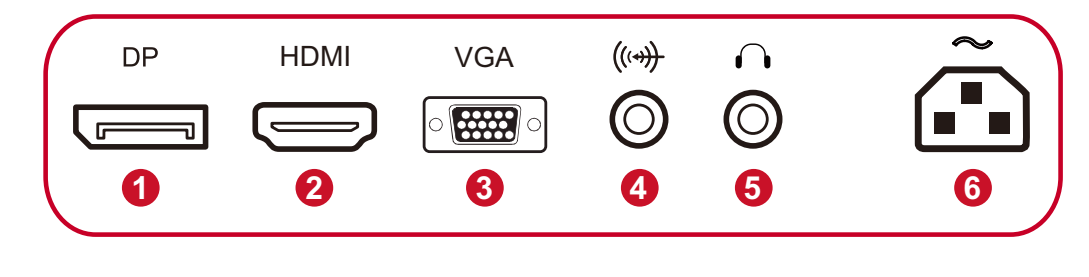

- 1. Gniazdo HDMI
- 4. Wejście audio
- Gniazdo DisplayPort
   Złącze Audio Out
- **3.** Gniazdo VGA
  - 6. Gniazdo wejściowe AC typu "jack"
- UWAGA: W celu uzyskania dalszych informacji o klawiszu 1(な)/2/3/4/5/ Power(い) i jego funkcjach, sprawdź "Hot Keys (Klawisze skrótów)" na stronie 20.

# > Konfiguracja wstępna

# Montaż podstawki

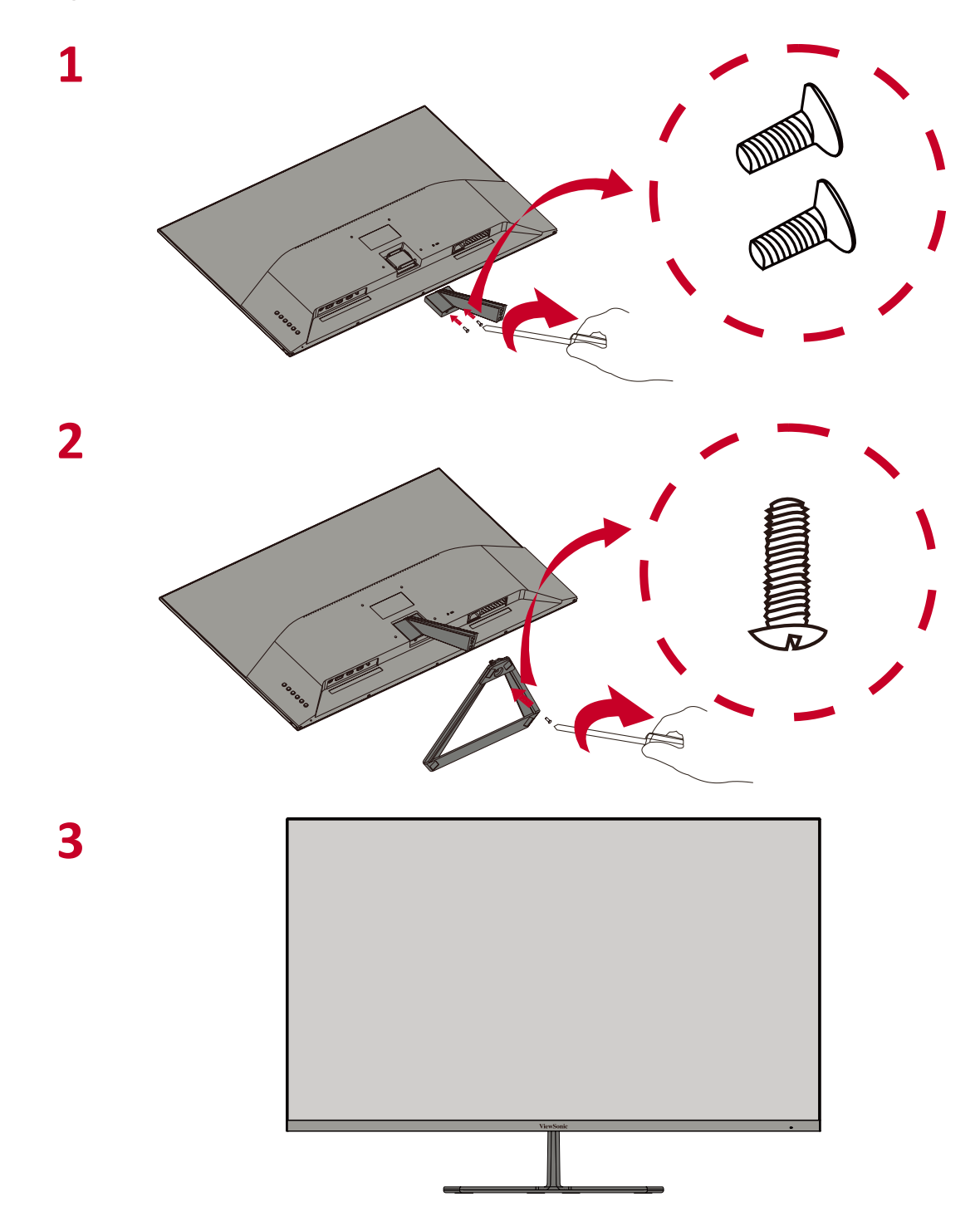

UWAGA: Zawsze należy ustawiać urządzenie na płaskiej i stabilnej powierzchni. W przeciwnym razie może to spowodować upadek urządzenia oraz jego uszkodzenie, bądź doprowadzić do uszkodzeń ciała.

# Mocowanie na ścianie

**UWAGA:** Tylko zestawy do montażu na ścianie z certyfikatem UL.

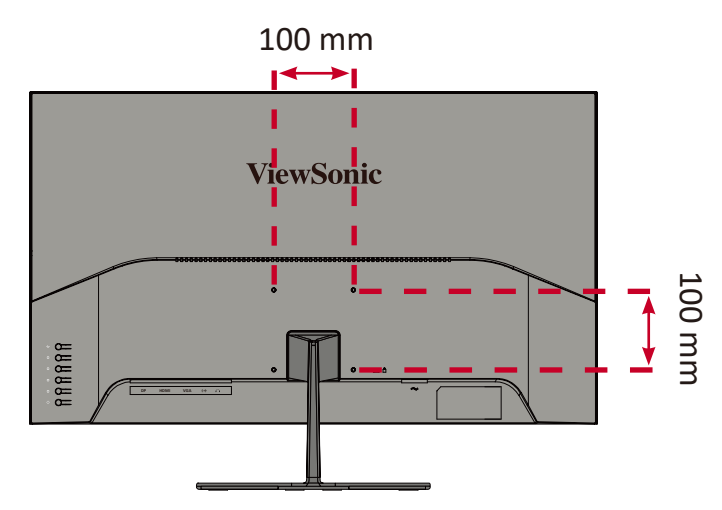

Zapoznaj się z tabelą poniżej w celu uzyskania standardowych wymiarów zestawów do mocowania ściennego.

| Maksymalne<br>obciążenie | Wzorzec<br>otworów<br>(S x W) | Podkładka<br>połączeniowa<br>(S x W x G) | Otwór<br>podkładki | Specyfikacja<br>śrubek i ich ilość |
|--------------------------|-------------------------------|------------------------------------------|--------------------|------------------------------------|
| 14 kg                    | 100 x 100 mm                  | 115 x 115 x 2,6 mm                       | Ø 5 mm             | M4 x 12 mm<br>4 szt.               |

**UWAGA:** Zestawy mocowania ściennego są sprzedawane osobno.

- **1.** Wyłącz urządzenie i odłącz wszystkie przewody.
- Umieść urządzenie na płaskiej i stabilnej powierzchni ekranem skierowanym do dołu.
- 3. Odłącz podstawę monitora.

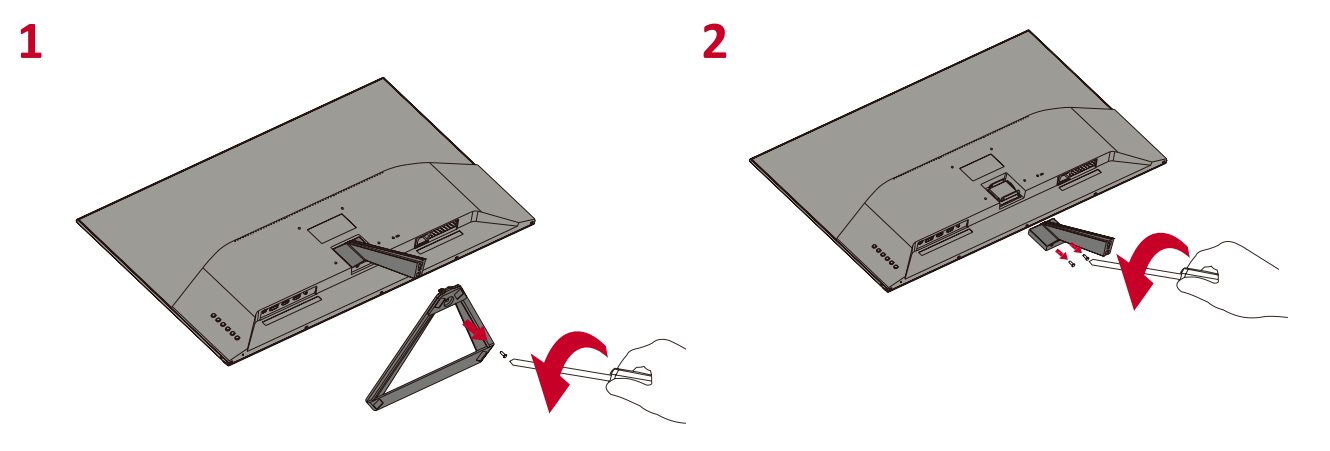

 Używając czterech tulei dystansowych z przyczepną tylną częścią, uważnie dopasuj je do każdego otworu montażowego i je przymocuj.

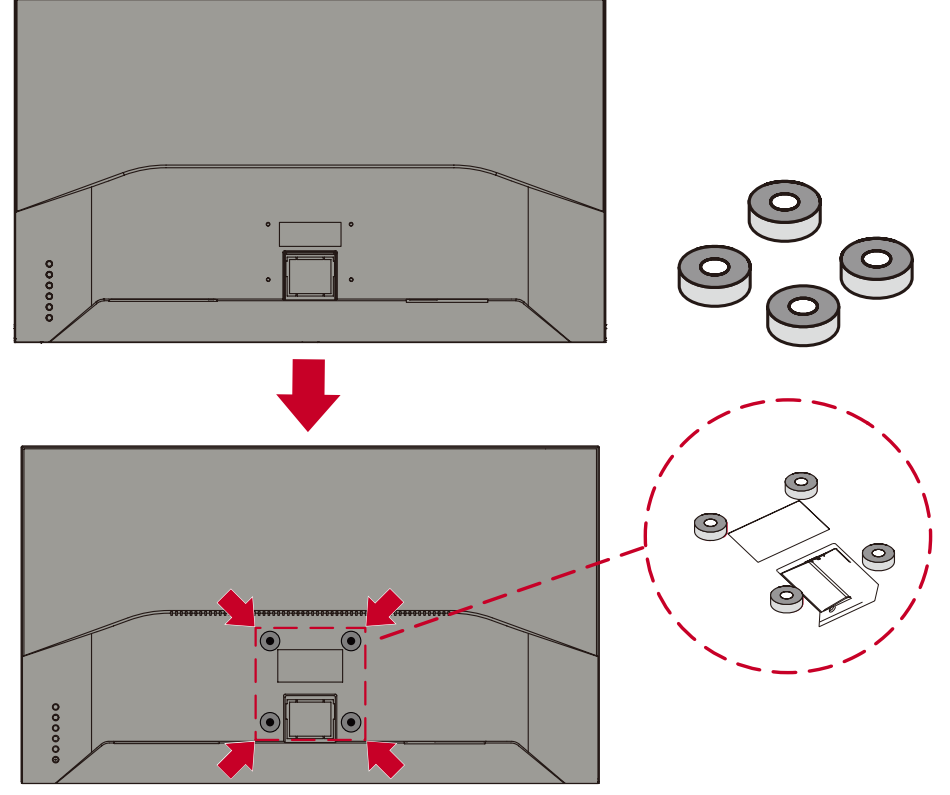

**5.** Przymocuj uchwyt montażowy do otworów montażowych VESA, które znajdują się w tylnej części urządzenia. Następnie przymocuj go przy użyciu czterech śrubek (M4 x 10 mm).

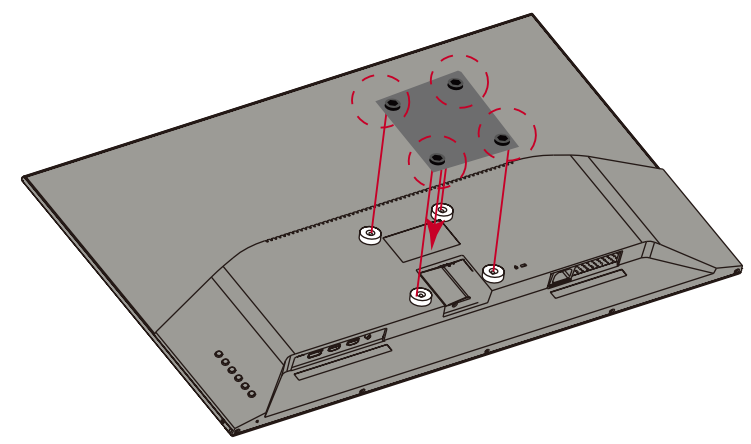

**6.** Wykonaj instrukcje, które są dołączone do zestawu mocowania ściennego, aby zamocować monitor na ścianie.

# Używanie gniazda zabezpieczającego

Aby zapobiec kradzieży urządzenia użyj urządzenia blokującego do gniazda zabezpieczającego, aby przymocować urządzenie do nieruchomego przedmiotu.

Dodatkowo, przymocowanie monitora do ściany lub stałego obiektu z wykorzystaniem linki zabezpieczenia może być pomocne w sytuacji, gdy trzeba utrzymać ciężar monitora, aby zapobiec jego upadkowi.

Poniżej przedstawiono przykładową konfigurację urządzenia blokującego do gniazda zabezpieczającego z mocowaniem do stołu.

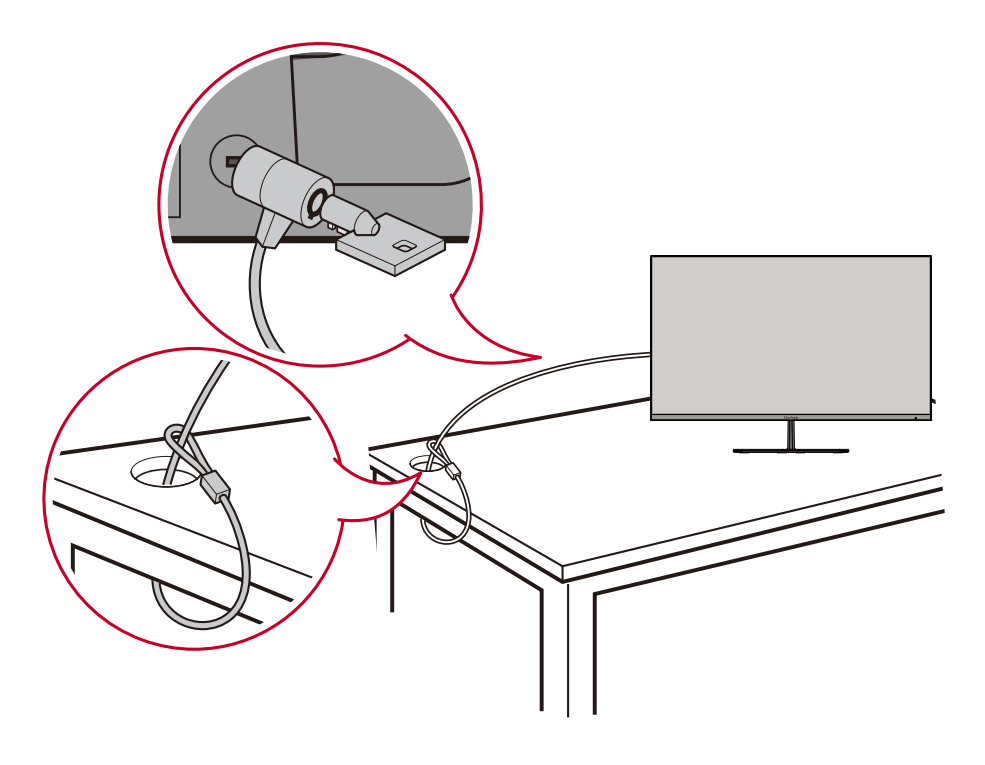

# > Wykonywanie połączeń

W tym rozdziale przedstawione są wskazówki dotyczące sposobu podłączania monitora do innego sprzętu.

# Podłączanie zasilania

- 1. Podłącz przewód zasilający do zasilacza.
- Podłącz zasilacz sieciowy do gniazda DC IN, które znajduje się w tylnej części urządzenia.
- 3. Podłącz wtyczkę przewodu zasilającego do gniazdka elektrycznego.

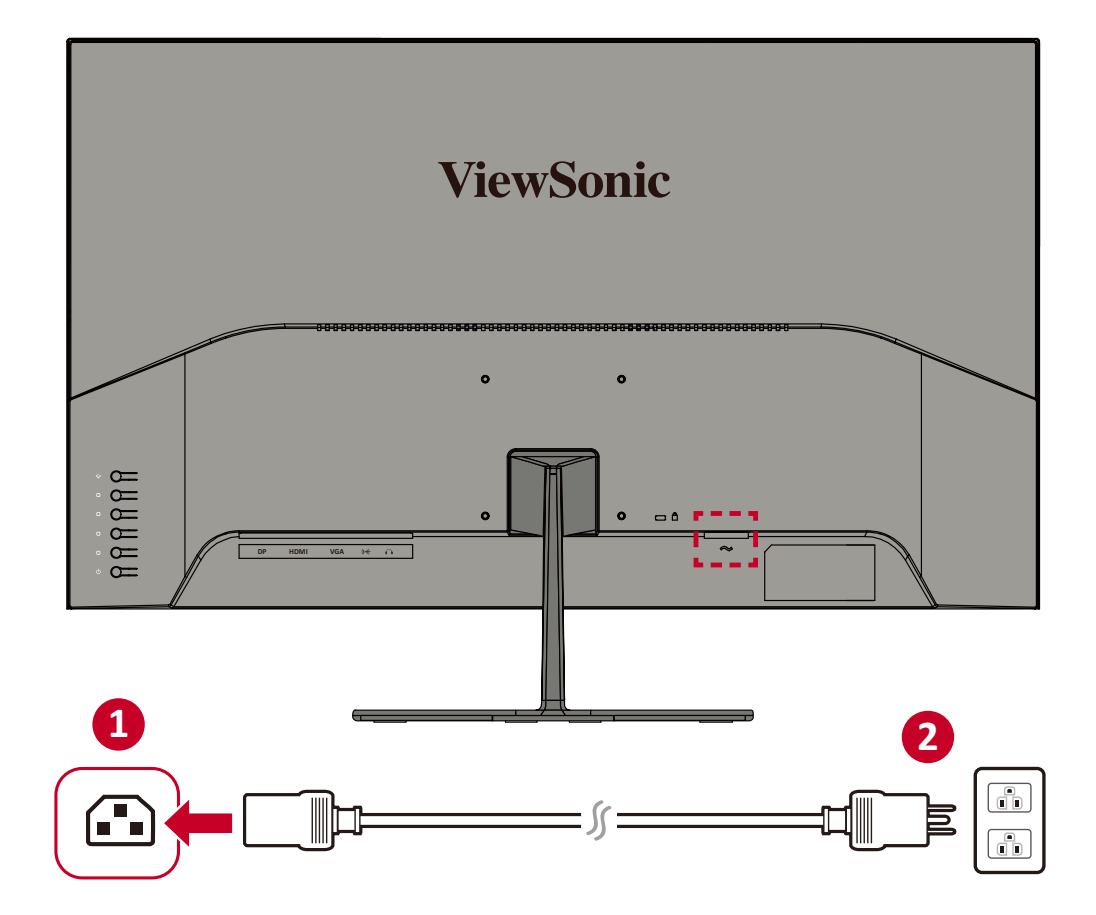

# Podłączanie urządzeń zewnętrznych

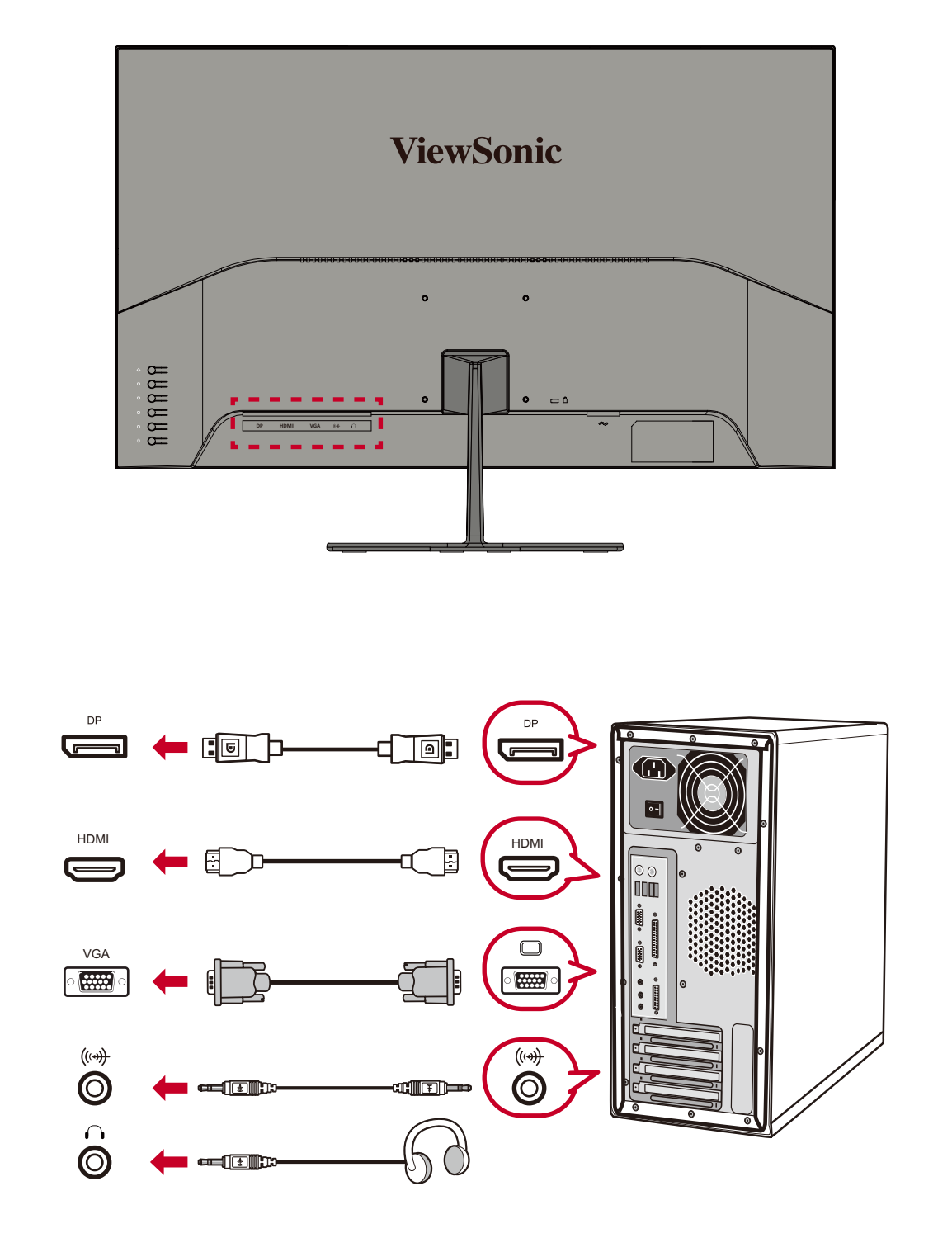

# > Użytkowanie monitora

# Regulacja kąta oglądania

## Regulacja kąta nachylenia

Przechyl monitor do przodu lub do tyłu, aby uzyskać wymagany kąt widzenia (-4° do 15°).

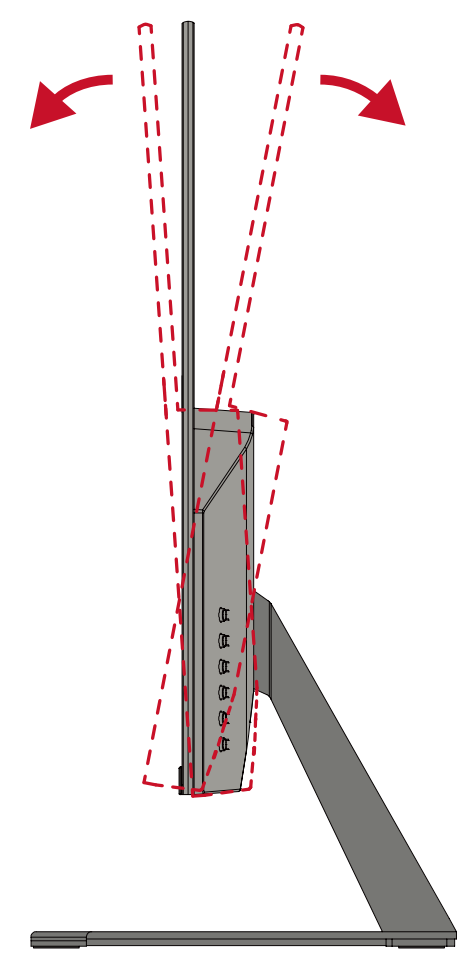

**UWAGA:** Podczas regulacji delikatnie przytrzymuj podstawkę jedną ręką, jednocześnie przechylając monitor do przodu lub do tyłu drugą ręką.

# Wyłączanie urządzenia

- **1.** Podłącz przewód zasilający do gniazdka elektrycznego.
- 2. Naciśnij przycisk Power (Zasilanie), aby włączyć monitor.
- 3. Aby wyłączyć monitor, naciśnij ponownie przycisk Power (Zasilanie).

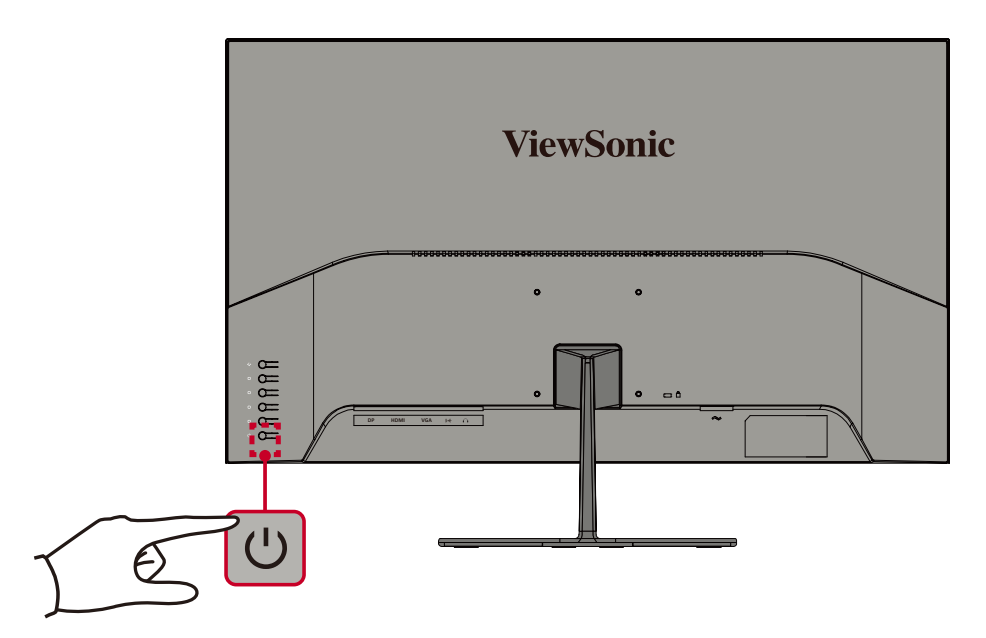

**UWAGA:** Monitor nadal będzie pobierał niewielką ilość prądu przez cały czas, kiedy przewód zasilający jest podłączony do gniazdka elektrycznego. Jeżeli monitor nie jest używany przez dłuższy czas, odłącz wtyczkę zasilania od gniazdka elektrycznego.

# Używanie klawiszy panelu sterowania

Używaj klawiszy panelu sterowania, aby uzyskać dostęp do Quick Menu (Szybkie menu), aktywnych Hot Keys (Klawiszy skrótów), poruszać się po menu ekranowym (OSD), a także zmieniać ustawienia.

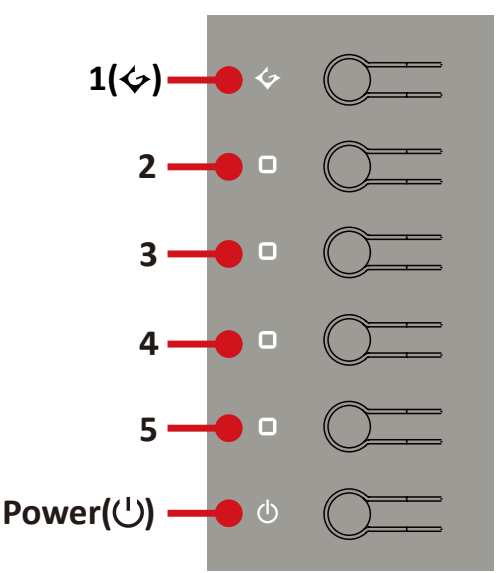

## Game Mode Menu (Tryby gry)

Naciśnij klawisz 1(4), aby uaktywnić Quick menu (Szybkie menu).

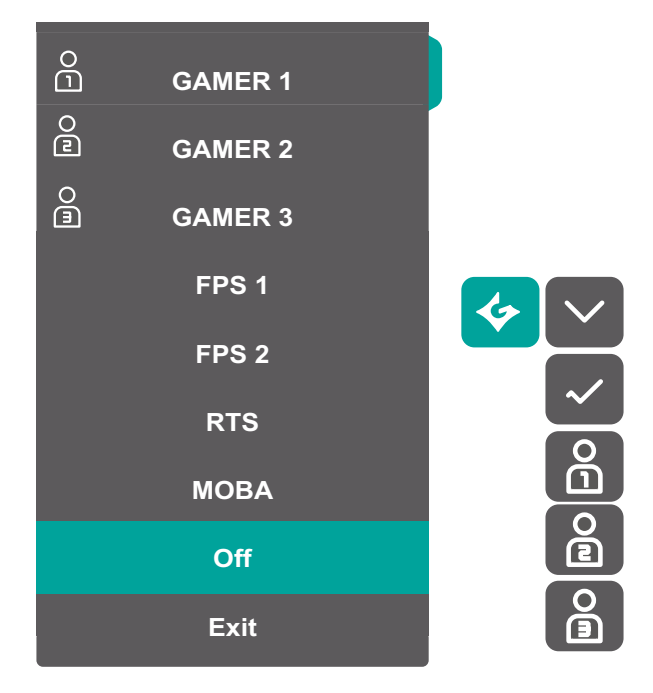

**UWAGA:** Postępuj zgodnie ze wskazówkami wyświetlanymi z boku ekranu, aby wybrać daną opcję lub wykonać regulacje.

## Quick Menu (Szybkie menu)

Naciśnij klawisz 2/3/4/5, aby uaktywnić Quick menu (Szybkie menu).

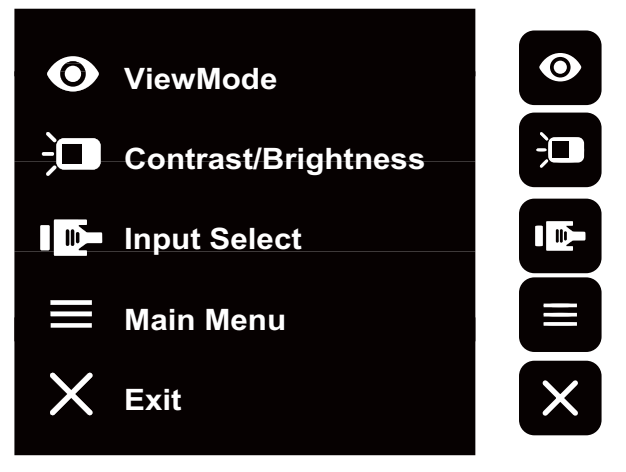

**UWAGA:** Postępuj zgodnie ze wskazówkami wyświetlanymi z boku ekranu, aby wybrać daną opcję lub wykonać regulacje.

| Menu |                                           | Opis                                                          |
|------|-------------------------------------------|---------------------------------------------------------------|
| 0    | ViewMode<br>(Tryb wyświetlania)           | Wybierz jedno ze wstępnych ustawień<br>standardowych kolorów. |
| (()) | Volume (Głośność)                         | Wyreguluj poziom lub wycisz głośność.                         |
| Ŭ    | Contrast/Brightness<br>(Kontrast/Jasność) | Wyreguluj poziom kontrastu lub jasności.                      |
|      | Input Select (Wybór<br>wejścia)           | Wybierz źródło wejściowe.                                     |
| ×    | Exit (Wyjście)                            | Wyjdź z Quick Menu (Szybkiego menu).                          |

## Hot Keys (Klawisze skrótów)

Gdy menu ekranowe (OSD) jest wyłączone, możesz szybko uzyskać dostęp do funkcji specjalnych przy użyciu klawiszy panelu sterowania.

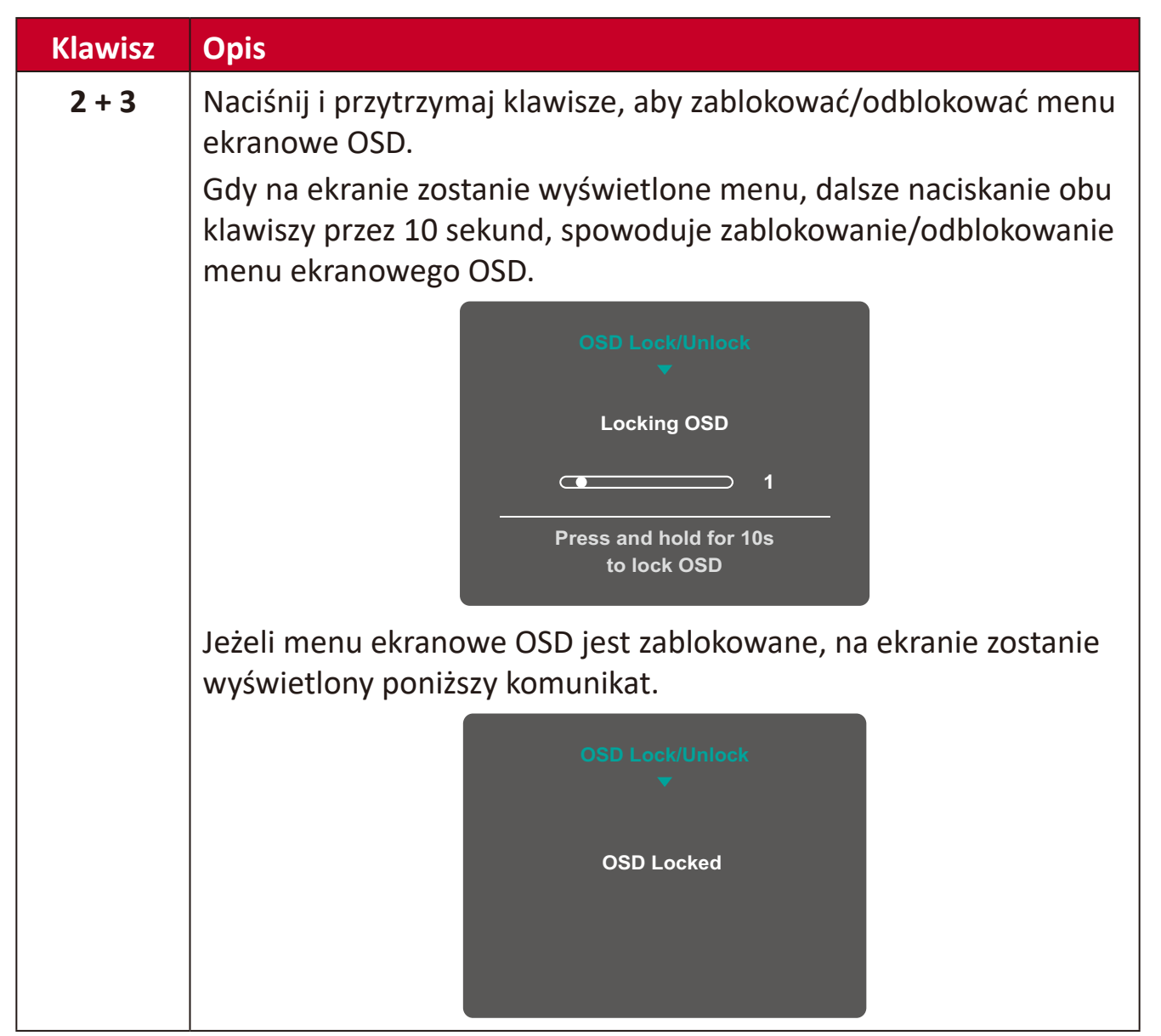

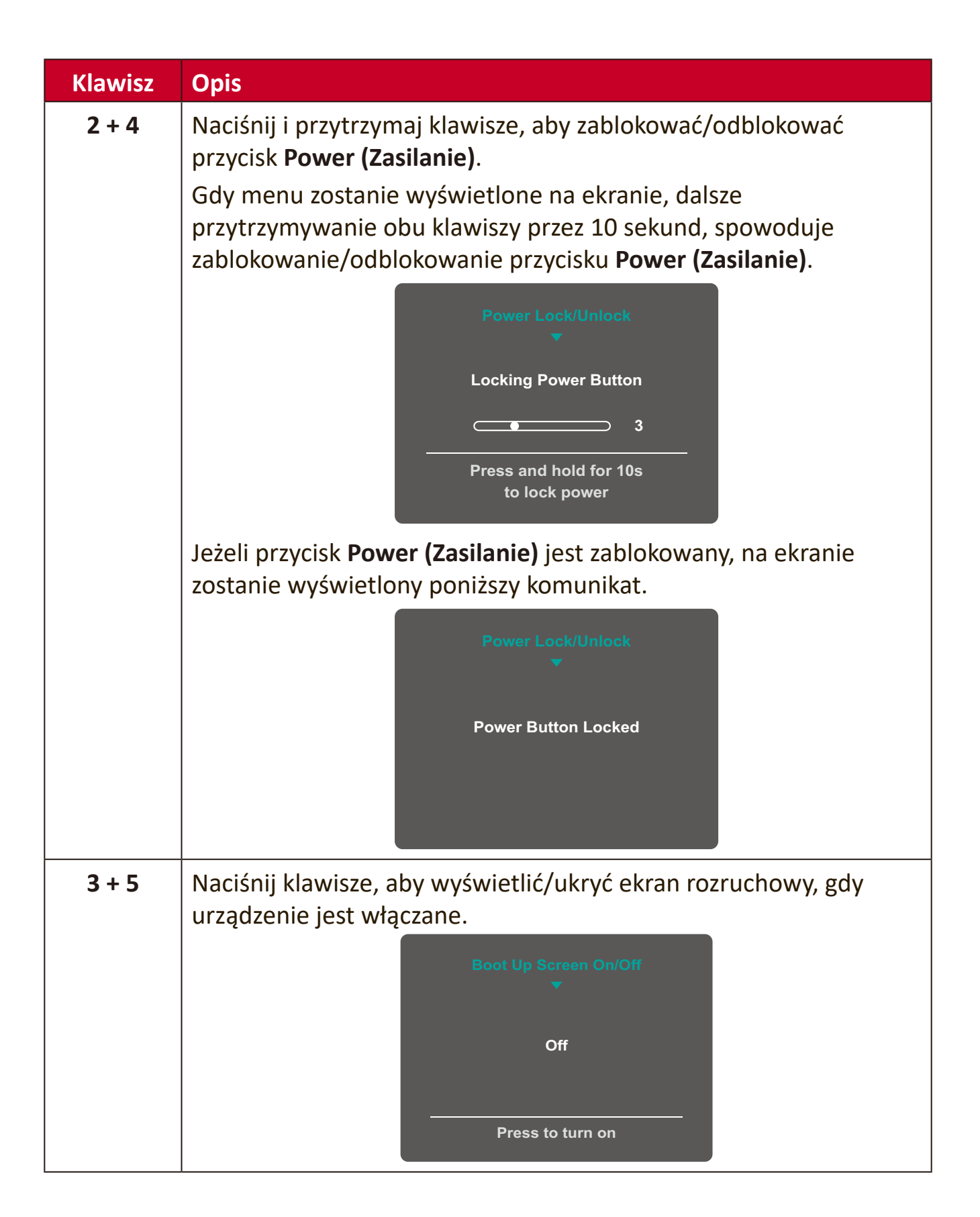

# Konfiguracja ustawień

## Operacje ogólne

1. Naciśnij klawisz 2/3/4/5, aby wyświetlić menu ekranowe (OSD).

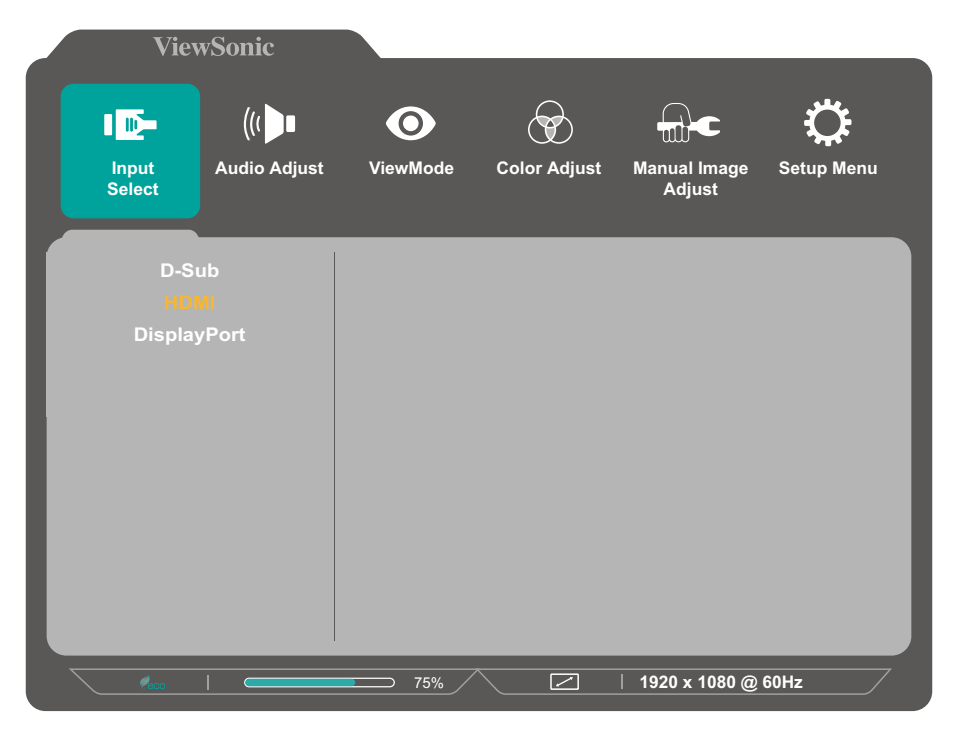

2. Naciśnij klawisz 1(★) lub 2, aby wybrać menu główne. Następnie naciśnij klawisz
3, aby przejść do wybranego menu.

| ViewSonic                 |              |                 |                        | _          |
|---------------------------|--------------|-----------------|------------------------|------------|
|                           | 0            |                 |                        | ¢          |
| Input Audio Adj<br>Select | just ViewMoo | le Color Adjust | Manual Image<br>Adjust | Setup Menu |
| Contrast/Brightness       |              | Contrast ►      |                        |            |
| Color Temperature         | ► B          | rightness 🛛 🕨   |                        |            |
| Color Space               | •            |                 |                        |            |
| Color Range               | •            |                 |                        |            |
| HDR                       |              |                 | Standard               |            |
|                           | 75%          |                 | 1920 x 1080 @ 6        | 60Hz       |

 Naciśnij klawisz 1(⇐) lub 2, aby wybrać wymaganą opcję menu. Następnie naciśnij klawisz 3, aby przejść do menu pomocniczego.

|        | ViewS    | Sonic   |     |           |           |     | _               |      |
|--------|----------|---------|-----|-----------|-----------|-----|-----------------|------|
|        |          |         | iet | ViewMode  | Color Adi | let |                 | Ç.   |
| Selec  | t ,      |         | 431 | Viewinode |           | 451 | Adjust          |      |
|        |          |         | .   |           |           |     |                 |      |
| Contra | ast/Brig | htness  |     | sR        | GB        |     |                 |      |
| Color  | Tempe    | erature |     | Blu       | ish       |     |                 |      |
| Co     | olor Spa |         |     | Co        | ol        |     |                 |      |
| Co     | olor Rai | nge     |     | Nat       | ive       |     |                 |      |
|        | HDR      |         |     | Wa        | ırm       |     |                 |      |
|        |          |         |     | User      | Color     |     |                 |      |
|        |          |         |     |           |           |     |                 |      |
|        |          |         |     |           |           |     |                 |      |
|        |          |         |     |           |           |     |                 |      |
|        |          |         |     |           |           |     |                 |      |
|        |          |         |     |           |           |     |                 |      |
|        |          |         |     |           |           |     |                 |      |
|        |          |         |     |           |           |     | O Standard      |      |
|        |          | _       |     |           |           |     |                 |      |
|        |          |         |     | 75%       |           |     | 1920 x 1080 @ 6 | 60Hz |

4. Naciśnij klawisz 1(
 100 lub 2, aby dostosować/wybrać ustawienie.
 Następnie naciśnij klawisz 3, aby potwierdzić.

| ViewSonic                 |     |                      | _            | _                      |            |
|---------------------------|-----|----------------------|--------------|------------------------|------------|
| Input Audio Adj<br>Select | ust | <b>O</b><br>ViewMode | Color Adjust | Manual Image<br>Adjust | Cetup Menu |
| Contrast/Brightness       |     | sR                   | GB           |                        |            |
| Color Space               |     | Cc                   | 1511<br>DOI  |                        |            |
| Color Range               |     | Nat                  |              |                        |            |
| HDR                       |     | Wa                   |              |                        |            |
|                           |     | User                 | Color 🕨      |                        |            |
|                           |     |                      |              |                        |            |
|                           |     |                      |              |                        |            |
|                           |     |                      |              |                        |            |
|                           |     |                      |              |                        |            |
|                           |     |                      |              | • Standard             |            |
| Racio                     |     | 75%                  |              | 1920 x 1080 @          | 60Hz       |

- UWAGA: Określone dopasowania opcji menu nie wymagają, aby użytkownik naciskał klawisz 3 w celu potwierdzania dokonaego wyboru. Postępuj zgodnie ze wskazówkami wyświetlanymi w dolnej części ekranu, aby wybrać daną opcję lub dokonać ustawień.
- 5. Naciśnij klawisz 4, aby powrócić do poprzedniego menu.

# Struktura menu ekranowego OSD

| Menu<br>główne | Podmenu     | Opcje menu          |                               |                |
|----------------|-------------|---------------------|-------------------------------|----------------|
| Input Select   | D-Sub       |                     |                               |                |
|                | HDMI        |                     |                               |                |
|                | DisplayPort |                     | ~                             |                |
| Audio Adjust   | Volume      | (-/+, 0~100)        |                               |                |
|                | Muto        | On                  |                               |                |
|                | white       | Off                 |                               |                |
|                |             | Audio In            |                               |                |
|                | Audio Input | HDMI                |                               |                |
|                |             | DisplayPort         |                               |                |
| ViewMode       | Standard    | Black Stabilization | (-/+, 0/10/20/3<br>80/90/100) | 0/40/50/60/70/ |
|                |             | Advanced DCR        | (-/+, 0/25/50/7               | 5/100)         |
|                |             | Blue Light Filter   | (-/+, 0~100)                  |                |
|                |             |                     | Standard                      |                |
|                |             | Response Time       | Advanced                      |                |
|                |             |                     | Ultra Fast                    |                |
|                |             | Recall              |                               |                |

| Menu<br>główne | Podmenu | Opcje menu  |                        |                                                 |
|----------------|---------|-------------|------------------------|-------------------------------------------------|
| ViewMode       | Game    | Gamer 1/2/3 | Black<br>Stabilization | (-/+, 0/10/20/3<br>0/40/50/60/70<br>/80/90/100) |
|                |         |             | Advanced<br>DCR        | (-/+,<br>0/25/50/75/100)                        |
|                |         |             | Blue Light<br>Filter   | (-/+, 0~100)                                    |
|                |         |             | Response<br>Time       | Standard                                        |
|                |         |             |                        | Advanced                                        |
|                |         |             |                        | Ultra Fast                                      |
|                |         |             | Rename                 | ABCD                                            |
|                |         |             | Recall                 |                                                 |
|                |         | FPS 1       |                        |                                                 |
|                |         | FPS 2       |                        |                                                 |
|                |         | RTS         |                        |                                                 |
|                |         | МОВА        |                        |                                                 |
|                | Movie   |             |                        |                                                 |
|                | Web     |             |                        |                                                 |
|                | Text    |             |                        |                                                 |
|                | MAC     |             |                        |                                                 |
|                | Mono    |             |                        |                                                 |

| Menu                   | Podmenu                           | Opcje menu               |              |              |
|------------------------|-----------------------------------|--------------------------|--------------|--------------|
| główne                 |                                   |                          |              |              |
| Color Adjust           | Contract/Prightnass               | Contrast                 | (-/+, 0~100) |              |
|                        |                                   | Brightness               | (-/+, 0~100) |              |
|                        | Color Temperature                 | sRGB                     |              |              |
|                        |                                   | Bluish                   |              |              |
|                        |                                   | Cool                     |              |              |
|                        |                                   | Native                   |              |              |
|                        |                                   | Warm                     |              |              |
|                        |                                   |                          | Red          | (-/+, 0~100) |
|                        |                                   | User Color               | Green        | (-/+, 0~100) |
|                        |                                   |                          | Blue         | (-/+, 0~100) |
|                        | Calar Grand                       | Auto                     |              |              |
|                        | (HDMI/DP only)                    | RGB                      |              |              |
|                        |                                   | YUV                      |              |              |
|                        | Color Range<br>(HDMI/DP only)     | Auto                     |              |              |
|                        |                                   | Full Range               |              |              |
|                        |                                   | Limited Range            |              |              |
|                        | HDR                               | Auto                     |              |              |
|                        | (HDMI/DP only)                    | Off                      |              |              |
| Manual<br>Image Adjust | Auto Image Adjust<br>(D-Sub only) |                          |              |              |
|                        | H./V. Position                    | Horizontal Position      |              |              |
|                        | (D-Sub only)                      | Vertical Position        |              |              |
|                        | Horizontal Size<br>(D-Sub only)   | (-/+, 0~100)             |              |              |
|                        | Fine Tune<br>(D-Sub only)         | (-/+, 0~100)             |              |              |
|                        | Sharpness                         | (-/+,<br>0/25/50/75/100) |              |              |
|                        |                                   | 4:3                      |              |              |
|                        | Assast Datia                      | 5:4                      |              |              |
|                        | Азрест капо                       | 16:9                     |              |              |
|                        |                                   | 16:10                    |              |              |
|                        | Overscan                          | On                       |              |              |
|                        | (HDMI/DP only)                    | Off                      |              |              |

| Menu       | Podmenu           | Opcje menu        |  |
|------------|-------------------|-------------------|--|
| główne     |                   |                   |  |
| Setup Menu | Language Select   | English           |  |
|            |                   | Français          |  |
|            |                   | Deutsch           |  |
|            |                   | Español           |  |
|            |                   | Italiano          |  |
|            |                   | Suomi             |  |
|            |                   | Русский           |  |
|            |                   | Türkçe            |  |
|            |                   | 日本語               |  |
|            |                   | 한국어               |  |
|            |                   | 繁體中文              |  |
|            |                   | 简体中文              |  |
|            | Adaptive Sync     | On                |  |
|            | (HDMI/DP only)    | Off               |  |
|            | Deselution Notice | On                |  |
|            | Resolution Notice | Off               |  |
|            | Information       |                   |  |
|            | OSD Timeout       | (-/+, 5/15/30/60) |  |
|            | OSD Background    | On                |  |
|            |                   | Off               |  |
|            | Device hadioatan  | On                |  |
|            | Power Indicator   | Off               |  |
|            | Auto Dowor Off    | On                |  |
|            | Auto Power Off    | Off               |  |
|            | Sleep             | 30 Minutes        |  |
|            | (HDMI/DP only)    | 45 Minutes        |  |
|            |                   | 60 Minutes        |  |
|            |                   | 120 Minutes       |  |
|            |                   | Off               |  |
|            |                   | Standard          |  |
|            | ECO Mode          | Optimize          |  |
|            |                   | Conserve          |  |
|            |                   | On                |  |
|            |                   | Off               |  |
|            | Memory Recall     |                   |  |

# > Dodatek

# Specyfikacje

| Element        | Kategoria      | Specyfikacje                                                        |
|----------------|----------------|---------------------------------------------------------------------|
| LCD            | Тур            | TFT, aktywna matryca LCD 1920 x 1080;                               |
|                |                | Podziałka pikseli 0,3638 (w poziomie) mm x 0,3638                   |
|                |                | (w pionie) mm                                                       |
|                | Rozmiar        | 80 cm, 31,5"                                                        |
|                | wyświetlacza   |                                                                     |
|                | Filtr kolorów  | Pasek pionowy RGB                                                   |
|                | Powierzchnia   | Typ przeciwodblaskowy, utwardzona warstwa 3H                        |
|                | szkła          |                                                                     |
| Sygnał wejścia | Synchronizacja | Analog                                                              |
|                | wideo          | VGA: f <sub>h</sub> : 24-86 KHz, f <sub>v</sub> : 50-75 Hz          |
|                |                | <u>TMDS digital (100 Ω)</u>                                         |
|                |                | HDMI(v. 1.4): f <sub>h</sub> : 24-86 KHz, f <sub>v</sub> : 50-75 Hz |
|                |                | DisplayPort (v. 1.4): f,: 24-86 KHz, f,: 50-75 Hz                   |
| Kompatybilność | Komputer PC    | do 1920 x 1080                                                      |
|                | Macintosh      | do 1920 x 1080                                                      |
|                | Zalecana       | 1920 x 1080 @ 60Hz                                                  |

| Element                        | Kategoria       | Specyfikacje                                         |
|--------------------------------|-----------------|------------------------------------------------------|
| rozdzielczość <sup>1</sup>     | Obsługiwany     | • 1920 x 1080 @ 50 60 75Hz                           |
|                                |                 | • 1680 x 1050 @ 60Hz                                 |
|                                |                 | • 1600 x 1200 @ 60Hz                                 |
|                                |                 | • 1600 x 900 @ 60Hz                                  |
|                                |                 | • 1440 x 900 @ 60. 75Hz                              |
|                                |                 | • 1440 x 576 @ 50Hz                                  |
|                                |                 | • 1400 x 1050 @ 60. 75Hz                             |
|                                |                 | • 1366 x 768 @ 60Hz                                  |
|                                |                 | • 1360 x 768 @ 60Hz                                  |
|                                |                 | • 1280 x 1024 @ 50, 60, 75Hz                         |
|                                |                 | • 1280 x 960 @ 50, 60, 75Hz                          |
|                                |                 | • 1280 x 800 @ 60, 75Hz                              |
|                                |                 | • 1280 x 768 @ 50, 60, 75Hz                          |
|                                |                 | • 1280 x 720 @ 60Hz                                  |
|                                |                 | • 1152 x 900 @ 66Hz                                  |
|                                |                 | • 1152 x 870 @ 75Hz                                  |
|                                |                 | <ul> <li>1152 x 864 @ 60, 75Hz</li> </ul>            |
|                                |                 | • 1024 x 768 @ 50, 60, 70, 72, 75Hz                  |
|                                |                 | • 1024 x 600 @ 60Hz                                  |
|                                |                 | • 848 x 480 @ 60Hz                                   |
|                                |                 | • 832 x 624 @ 75Hz                                   |
|                                |                 | <ul> <li>800 x 600 @ 56, 60, 72, 75Hz</li> </ul>     |
|                                |                 | • 720 x 576 @ 50Hz                                   |
|                                |                 | • 720 x 480 @ 60Hz                                   |
|                                |                 | • 720 x 400 @ 70Hz                                   |
|                                |                 | <ul> <li>640 x 480 @ 50, 60, 66, 72, 75Hz</li> </ul> |
|                                |                 | • 640 x 400 @ 60, 70Hz                               |
|                                |                 | • 640 x 350 @ 70Hz                                   |
| zasilacz sieciowy <sup>2</sup> | Napięcie        | Prąd zmienny 100-240V, 50/60Hz (automatyczny         |
|                                | wejściowe       | przełącznik)                                         |
| Obszar                         | Pełny skan      | 698,4 x 392,85 mm (27,49" x 15,47")                  |
| wyświetlania                   | (Poziomo x      |                                                      |
|                                | Pionowo)        |                                                      |
| Warunki robocze                | Temperatura     | 0° C do 40° C (32° F do 104° F)                      |
|                                | Wilgotność      | Od 20% do 90% (bez kondensacji)                      |
|                                | Wysokość n.p.m. | 16 404 stopy (5 km)                                  |
| Warunki                        | Temperatura     | -20° C do 60° C (-4° F do 140° F)                    |
| przechowywania                 | Wilgotność      | Od 5% do 90% (bez kondensacji)                       |
|                                | Wysokość n.p.m. | 40 000 stopy (12,1 km)                               |
| Wymiary                        | Fizyczna        | 713 x 504 x 230 mm                                   |
|                                | (S x W x G)     | (28,1" x 19,8" x 9,1")                               |
| Mocowanie na                   | Wymiary         | 100 x 100 mm                                         |
| ścianie                        |                 |                                                      |
| Waga                           | Fizyczna        | 6,2 kg (13,6 lbs)                                    |
| Tryby                          | Wł.             | 36W (Typowa) [bez audio]                             |
| oszczędności                   |                 | 37W (Typowa) [z 50% audio]                           |
| energii                        | Wył.            | < 0,3 W                                              |

<sup>1</sup> Nie należy ustawiać karty graficznej w komputerze na wartości wykraczające poza zakres tych trybów taktowania; może to spowodować trwałe uszkodzenie wyświetlacza.

 <sup>&</sup>lt;sup>2</sup> Należy używać wyłącznie zasilacza sieciowego firmy ViewSonic<sup>®</sup>, bądź zasilacza z autoryzowanego źródła.

# Słowniczek

W tym rozdziale wyjaśniono standardową terminologię używaną we wszystkich modelach ekranów LCD. Wszystkie terminy wyszczególnione są w kolejności alfabetycznej.

**UWAGA:** Niektóre terminy mogą nie stosować się do posiadanego projektora.

## Advanced DCR (Zaawansowane DCR)

Technologia Advanced DCR (Zaawansowane DCR), automatycznie wykrywa sygnał obrazu i inteligentnie steruje jasnością podświetlenia i kolorem, aby poprawić jakość czerni w ciemnych scenach i jakość bieli w jasnym otoczeniu.

#### Audio Adjust (Regulacja audio)

Regulacja głośności, wyciszenie dźwięku lub przełączenie pomiędzy wejściami, jeśli dostępne jest więcej niż jedno źródło.

#### Auto Detect (Automatyczne wykrywanie)

Jeśli bieżące źródło wejściowe nie przesyła sygnału, monitor automatycznie przełączy się na opcję kolejnego wejścia. Ta funkcja może być w niektórych modelach wyłączona domyślnie.

### **B** Blue Light Filter (Filtr światła niebieskiego)

Umożliwia ustawienie filtra, który blokuje niebieskie światło o wysokiej energii w celu zapewnienia większego komfortu oglądania.

#### Brightness (Jasność)

Regulacja poziomów czerni tła obrazu ekranowego.

## C Color Adjust (Regulacja kolorów)

Udostępnia kilka trybów regulacji kolorów dla pomocy podczas regulacji ustawień kolorów w celu dopasowania do potrzeb użytkownika.

#### Color space (Przestrzeń barwowa)

Umożliwia użytkownikom wybór przestrzeni barwowej do używania z wyjściem koloru monitora (RGB, YUV).

#### Color Temperature (Temper. barwowa)

Umożliwia użytkownikom wybór określonej temperatury barwowej w celu dalszego dostosowania odbioru wyświetlanego obrazu.

| Panel domyślny          | Pierwotny stan panelu                                            |
|-------------------------|------------------------------------------------------------------|
| sRGB                    | Standardowa przestrzeń kolorów stosowana dla<br>systemu Windows. |
| Bluish<br>(Niebieskawy) | Ustaw temperaturę barwową na 9 300K.                             |
| Cool (Zimno)            | Ustaw temperaturę barwową na 7 500K.                             |
| Native (Natywny)        | Domyślna temperatura barwowa. Zalecana do<br>ogólnego używania.  |
| Warm (Ciepło)           | Ustaw temperaturę barwową na 5 000K.                             |

#### Contrast (Kontrast)

Regulacja różnicy pomiędzy tłem obrazu (poziom czerni) i planem przednim (poziom bieli).

### Information (Informacje)

Wyświetlanie trybu taktowania (wejście sygnału wideo) karty graficznej komputera, numeru modelu LCD, numeru seryjnego i adresu URL strony internetowej ViewSonic<sup>®</sup>. Sprawdź instrukcję użytkownika karty graficznej w celu uzyskania instrukcji zmiany rozdzielczości i częstotliwości odświeżania (częstotliwość pionowa).

**UWAGA:** Przykładowo, VESA 1024 x 768 @ 60Hz, oznacza rozdzielczość 1024 x 768 i częstotliwość odświeżania 60Hz.

### Input Select (Wybór wejścia)

Umożliwia przełączanie pomiędzy różnymi opcjami wejścia, które są dostępne dla danego monitora.

## Manual Image Adjust (Ręczna regulacja obrazu)

Umożliwia wyświetlanie menu Manual Image Adjust (Ręczna regulacja obrazu). Możesz ręcznie ustawić różne parametry jakości obrazu.

### Memory recall (Przywołanie z pamięci)

Przywracanie regulacji do ustawień fabrycznych, jeśli wyświetlacz działa w początkowym, fabrycznym trybie taktowania, podanym w rozdziale "Specyfikacje" tego podręcznika.

UWAGA: (Wyjątek) Ten element sterowania nie wpływa na zmiany dokonane w ustawieniach "Language Select" (Wybór języka) lub "Power Lock" (Blokada zasilania).

## O Overscan

Odnosi się do skadrowanego obrazu na ekranie monitora. Ustawienie powiększania na monitorze dla materiałów filmowych w taki sposób, że nie są widoczne najbardziej oddalone krawędzie filmu.

## R Recall (Przywołaj)

Służy do zerowania ustawień monitora dla ViewMode (Trybu oglądania).

## Resolution Notice (Uwaga dotycząca rozdzielczości)

Uwaga informuje użytkowników o tym, że bieżąca rozdzielczości wyświetlania nie jest ustawiona na prawidłową rozdzielczość natywną. Ta informacja zostanie wyświetlona w oknie ustawień wyświetlania podczas ustawiania rozdzielczości ekranu.

### Response Time (Czas odpowiedzi)

Dopasowanie czasu reakcji zapewniającego generowanie płynnych obrazów bez pasków, rozmazań lub podwajania obrazu. Niski czas odpowiedzi jest doskonałe dla większości gier z intensywną grafiką oraz zapewnia doskonałą jakość wizualną podczas oglądania sportu lub filmów akcji.

# Setup Menu (Menu Ustawienia)

Regulacja ustawień menu ekranowego (OSD). Wiele tych ustawień może uaktywniać powiadomienia menu ekranowego, dzięki czemu użytkownicy nie muszą ponownie otwierać menu.

### Sharpness (Ostrość)

Umożliwia ustawianie jakości obrazu monitora.

### ViewMode (Tryb wyświetlania)

Wyjątkowa funkcja ViewMode ViewSonic, oferuje wstępne ustawienia opcji "Game (Gra)," "Movie (Film)," "Web (Internet)," "Text (Tekst)", "MAC" oraz "Mono". Te wstępne ustawienia są przeznaczone do zapewniania zoptymalizowanego wyświetlania, przy rożnych zastosowaniach ekranu.

# Rozwiązywanie problemów

W tym rozdziale zostały omówione typowe problemy, które użytkownik może doświadczyć podczas użytkowania monitora.

| Problem lub                                                              | Możliwe rozwiązania                                                                                                    |
|--------------------------------------------------------------------------|----------------------------------------------------------------------------------------------------|
| zagadnienie                                                              |                                                                                                    |
| Brak zasilania                                                           | <ul> <li>Upewnij się, że monitor jest włączony, naciskając<br/>przycisk Power (Zasilanie).</li> </ul>                                                                                                    |
|                                                                          | <ul> <li>Upewnij się, że przewód zasilający jest prawidłowo i<br/>pewnie podłączony do monitora i do gniazda zasilania.</li> <li>Podłącz inne urządzenie do gniazdka elektrycznego,</li> </ul>                                                                                                    |
|                                                                          | aby sprawdzić, czy w gniazdku jest prąd.                                                                                                    |
| Zasilanie jest<br>włączone, ale obraz<br>nie wyświetla się na<br>ekranie | <ul> <li>Upewnij się, że przewód wideo łączący monitor do<br/>komputera jest prawidłowo i solidnie podłączony.</li> <li>Wyreguluj ustawienia poziomu jasności i kontrastu.</li> <li>Upewnij się, że wybrane jest prawidłowe źródło<br/>wejściowe.</li> </ul>                                                                                                    |
| Nieprawidłowe lub<br>nietypowe kolory.                                   | <ul> <li>Jeżeli brakuje jakiś kolorów (czerwonego, zielonego lub<br/>niebieskiego), sprawdź przewód wideo, aby upewnić<br/>się, że jest on prawidłowo i solidnie podłączony.<br/>Poluzowane lub wyłamane piny w złączu przewodu<br/>mogą powodować nieprawidłowe połączenie.</li> <li>Podłącz monitor do innego komputera.</li> <li>Jeżeli posiadasz starszą kartę graficzną, skontaktuj<br/>się z firmą ViewSonic<sup>®</sup> w celu uzyskania karty innego<br/>typu niż DDC.</li> </ul> |
| Obraz na ekranie jest<br>zbyt jasny lub zbyt<br>ciemny.                  | <ul> <li>Wyreguluj ustawienia jasności i kontrastu przez<br/>menu OSD.</li> <li>Wyzeruj monitor przywracając ustawienia fabryczne.</li> </ul>                                                                                                    |
| Obraz na ekranie<br>wcina się i wycina.                                  | <ul> <li>Upewnij się, że wybrane jest prawidłowe źródło wejściowe.</li> <li>Sprawdź pod kątem wygiętych lub wyłamanych pinów w złączu przewodu wideo.</li> <li>Upewnij się, że przewód wideo łączący monitor do komputera jest prawidłowo i solidnie podłaczony.</li> </ul>                                                                                                    |
| Obraz ekranowy jest                                                      | Ustaw rozdzielczość na prawidłowy format obrazu.                                                                                                    |
| rozmazany                                                                | Wyzeruj monitor przywracając ustawienia fabryczne.                                                                                                    |

| Problem lub              | Możliwe rozwiązania                                                     |  |  |
|--------------------------|-------------------------------------------------------------------------|--|--|
| zagadnienie              |                                                                         |  |  |
| Ekran jest               | <ul> <li>Ustaw poziome i pionowe regulacje za pomocą</li> </ul>         |  |  |
| wyśrodkowany             | menu OSD.                                                               |  |  |
| nieprawidłowo.           | <ul> <li>Sprawdź format obrazu.</li> </ul>                              |  |  |
|                          | <ul> <li>Wyzeruj monitor przywracając ustawienia fabryczne.</li> </ul>  |  |  |
| Ekran wyświetla się na   | <ul> <li>Upewnij się, że "Blue Light Filter" (Filtr światła</li> </ul>  |  |  |
| żółto                    | niebieskiego) jest wyłączony.                                           |  |  |
| Na ekranie nie           | <ul> <li>Sprawdź, czy menu OSD jest zablokowane. Jeżeli tak,</li> </ul> |  |  |
| wyświetla się menu       | naciśnij i przytrzymaj klawisze <b>3</b> i <b>5</b> przez 10 sekund.    |  |  |
| OSD/niedostępne są       | <ul> <li>Wyłącz monitor, odłącz przewód zasilający, podłącz</li> </ul>  |  |  |
| elementy sterowania      | go ponownie, a następnie włącz monitor.                                 |  |  |
| OSD                      | <ul> <li>Wyzeruj monitor przywracając ustawienia fabryczne.</li> </ul>  |  |  |
| Klawisze panelu          | <ul> <li>Naciskaj tylko jeden klawisz w danym momencie.</li> </ul>      |  |  |
| sterowania nie działają. | Uruchom ponownie komputer.                                              |  |  |
| Niektórych menu nie      | <ul> <li>Ustaw ViewMode (Tryb oglądania) dla źródła</li> </ul>          |  |  |
| można wybrać w menu      | wejściowego.                                                            |  |  |
| ekranowym OSD.           | <ul> <li>Wyzeruj monitor przywracając ustawienia fabryczne.</li> </ul>  |  |  |
| Brak dźwięku             | <ul> <li>W przypadku używania zestawu słuchawkowego</li> </ul>          |  |  |
|                          | upewnij się, że stereofoniczny mini jack jest                           |  |  |
|                          | podłączony.                                                             |  |  |
|                          | <ul> <li>Upewnij się, że głośność nie jest wyciszona albo</li> </ul>    |  |  |
|                          | ustawiona na 0.                                                         |  |  |
|                          | <ul> <li>Sprawdź ustawienie Audio Input (Wejście audio).</li> </ul>     |  |  |
| Nie można ustawić        | <ul> <li>Upewnij się, że w pobliżu monitora nie znajdują się</li> </ul> |  |  |
| monitora.                | żadne przeszkody i jest pozostawiona odpowiednia                        |  |  |
|                          | wolna przestrzeń.                                                       |  |  |
|                          | <ul> <li>W celu uzyskania dalszych informacji, sprawdź</li> </ul>       |  |  |
|                          | "Regulacja kąta oglądania" na stronie 16.                               |  |  |
| Urządzenia USB           | <ul> <li>Upewnij się, że przewód USB jest podłączony</li> </ul>         |  |  |
| podłączone do            | prawidłowo.                                                             |  |  |
| monitora nie działają    | <ul> <li>Spróbuj podłączyć do innego portu USB (w razie</li> </ul>      |  |  |
|                          | potrzeby).                                                              |  |  |
|                          | <ul> <li>Niektóre urządzenia USB wymagają większego prądu;</li> </ul>   |  |  |
|                          | podłącz urządzenie bezpośrednio do komputera.                           |  |  |
| Urządzenie zewnętrzne    | <ul> <li>Upewnij się, że jest włączone zasilanie.</li> </ul>            |  |  |
| jest podłączone, ale na  | <ul> <li>Wyreguluj jasność i kontrast przez menu OSD.</li> </ul>        |  |  |
| ekranie nie wyświetla    | <ul> <li>Sprawdź kabel połączeniowy, aby się upewnić,</li> </ul>        |  |  |
| się obraz.               | że jest on prawidłowo i pewnie podłączony.                              |  |  |
|                          | Poluzowane lub wyłamane piny w złączu przewodu                          |  |  |
|                          | mogą powodować nieprawidłowe połączenie.                                |  |  |

# Konserwacja urządzenia

### Ogólne zasady bezpieczeństwa

- Upewnij sie, że monitor jest wyłączony, a przewód zasilający jest odłączony od gniazdka elektrycznego.
- Nie wolno rozpryskiwać lub rozlewać żadnych płynów bezpośrednio na ekran lub obudowę.
- Należy ostrożnie obchodzić się z monitorem, ponieważ w przypadku porysowania, na monitorze wyposażonym w ciemną obudowę ślady są bardziej widoczne niż na monitorze z jasną obudową.

### Czyszczenie ekranu

- Ekran należy przecierać czystą, miękką i bezpyłową szmatką. W ten sposób usuwany jest kurz i inne zanieczyszczenia.
- Jeżeli ekran jest nada brudny, należy zastosować niewielką ilość środka do czyszczenia szkła nie zawierającego amoniaku i alkoholu i nanieść ją na czystą, miękką i bezpyłową szmatkę; wtedy można przetrzeć ekran.

### Czyszczenie obudowy

- Do czyszczenia należy używać miękkiej i suchej szmatki.
- Jeżeli obudowa jest nadal brudna, należy zastosować niewielką ilość detergentu bez dodatków ściernych bez zawartości amoniaku i alkoholu i nanieść go na czystą, miękką i bezpyłową szmatkę; a następnie przetrzeć powierzchnię.

## Wyłączenie

- ViewSonic<sup>®</sup> nie zaleca używania środków czyszczących opartych na amoniaku lub alkoholu, do czyszczenia ekranu wyświetlacza lub obudowy. Odnotowano sytuacje, że niektóre środki chemiczne uszkadzają ekran i/lub obudowę monitora.
- Firma ViewSonic<sup>®</sup> nie ponosi odpowiedzialności za uszkodzenia spowodowane stosowaniem środków do czyszczenia zawierających amoniak lub alkohol.

# Informacje prawne i serwisowe

# Informacja o zgodności

Ta część adresuje wszystkie połączone wymagania i oświadczenia dotyczące przepisów. Potwierdzone odpowiednie zastosowania powinny się odnosić do etykiet z nazwą i odpowiednich oznaczeń na urządzeniu.

## Oświadczenie o zgodności z FCC

To urządzenie jest zgodne z częścią 15 przepisów FCC. Jego działanie podlega następującym dwóm warunkom: (1) to urządzenie nie może powodować szkodliwych zakłóceń oraz (2) to urządzenie musi akceptować wszystkie odbierane zakłócenia, włącznie z zakłóceniami, które mogą powodować nieoczekiwane działanie. To urządzenie zostało poddane testom, które stwierdziły, że spełnia ono ograniczenia dla urządzeń cyfrowych klasy B, zgodnie z częścią 15 przepisów FCC.

Ograniczenia te określono w celu zapewnienia stosownego zabezpieczenia przed szkodliwymi zakłóceniami w instalacjach domowych. To urządzenie generuje, wykorzystuje i może emitować energię częstotliwości radiowej i w przypadku instalacji oraz stosowania niezgodnie z instrukcjami może powodować uciążliwe zakłócenia komunikacji radiowej. Jednakże, nie gwarantuje się, że zakłócenia nie wystąpią w danej instalacji. Jeżeli urządzenie to powoduje uciążliwe zakłócenia odbioru radia i telewizji, co można sprawdzić poprzez włączenie i wyłączenie sprzętu, użytkownik może podjąć próbę usunięcia zakłóceń poprzez jeden lub więcej następujących środków

- Zmiana kierunku lub położenia anteny odbiorczej.
- Zwiększenie odstępu pomiędzy urządzeniem i odbiornikiem.
- Podłączenie urządzenia do gniazda zasilanego z innego obwodu niż odbiornik.
- Kontakt ze sprzedawca lub doświadczonym technikiem RTV w celu uzyskania pomocy.

**Ostrzeżenie:** Ostrzega się, że zmiany lub modyfikacje wykonane bez wyraźnej zgody strony odpowiedzialnej za zgodność, mogą pozbawić użytkownika prawa do używania tego urządzenia.

## Oświadczenie o zgodności z przepisami Industry Canada

CAN ICES-003(B) / NMB-003(B)

# Zgodność z CE dla krajów europejskich

• To urządzenie jest zgodne z Dyrektywą EMC 2014/30/EU i Dyrektywą niskonapięciową 2014/35/EU.

# Następujące informacje są przeznaczone wyłącznie dla krajów członkowskich UE:

Znak pokazany po prawej oznacza zgodność z Dyrektywą 2012/19/EU dotyczącą Odpadów elektrycznych i elektronicznych (WEEE). Znak ten określa, że urządzenia NIE należy usuwać z niesortowanymi odpadami miejskimi, ale należy je przekazać do systemów zbiórki zgodnie z lokalnie obowiązującymi przepisami prawa.

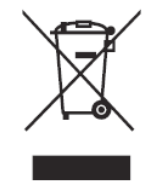

### Deklaracja zgodności RoHS2

Ten produkt został skonstruowany i wyprodukowany zgodnie z Dyrektywą 2011/65/ EU Parlamentu Europejskiego i Rady dotyczącej ograniczeń używania niektórych substancji niebezpiecznych w urządzeniach elektrycznych i elektronicznych (Dyrektywa RoHS2) i jest zgodny z wartościami maksymalnej koncentracji określonymi przez Europejski Komitet Adaptacji Technicznej (TAC), jak pokazano poniżej:

| Substancja                               | Proponowana<br>maksymalne stężenie | Rzeczywiste stężenie |
|------------------------------------------|------------------------------------|----------------------|
| Ołów (Pb)                                | 0,1%                               | < 0,1%               |
| Rtęć (Hg)                                | 0,1%                               | < 0,1%               |
| Kadm (Cd)                                | 0,01%                              | < 0,01%              |
| Chrom sześciowartościowy (Cr6⁺)          | 0,1%                               | < 0,1%               |
| Polibromowane dwufenyle (PBB)            | 0,1%                               | < 0,1%               |
| Polibromowane etery difenylowe<br>(PBDE) | 0,1%                               | < 0,1%               |

# Niektóre komponenty produktów, jak określono powyżej są wyłączone, na podstawie Dodatku III Dyrektyw RoHS2, jak określono poniżej:

- Ilość rtęci w lampach jarzeniowych z zimną katodą lampach jarzeniowych z zewnętrzna elektrodą (CCFL i EEFL) do zastosowań specjalnych nie powinna przekraczać (na lampę):
  - » Krótka długość (500 mm):maksymalnie 3,5 mg na lampę.
  - » Średnia długość (> 500 mm oraz 1 500 mm):maksymalnie 5 mg na lampę.
  - » Długa długość (>1 500 mm):maksymalnie 13 mg na lampę.
- Ołów w szkle kineskopów.
- Ołów w szkle jarzeniówek w ilości nie przekraczającej wagowo 0,2%.
- Ołów w odlewanych elementach aluminiowych zawierający do 0,4% ołowiu na wagę.
- Stop miedzi zawierający wagowo do 4% ołowiu.
- Ołów w stopach lutowniczych o wysokiej temperaturze topnienia (tj. stopy ołowiowe zawierające wagowo 85% lub więcej ołowiu)

• Komponenty elektryczne i elektroniczne zawierające ołów w szkle lub ceramice inne niż ceramika dielektryczna w kondensatorach, np. urządzenia piezoelektryczne lub w szklanych lub ceramicznych składnikach matryc.

## Indyjskie ograniczenie dotyczące substancji niebezpiecznych

Oświadczenie o ograniczeniach dotyczących substancji niebezpiecznych (Indie). Ten produkt jest zgodny z przepisami "India E-waste Rule 2011" i zakazuje używania ołowiu, rtęci, sześciowartościowego chromu, polibromowanego dwufenylu lub polibromowanych eterów difenylowych o stężeniach przekraczających 0,1 % wagi i 0,01 % wagi dla kadmu, poza wyjątkami ustalonymi w Harmonogramie 2 przepisów.

## Usuwanie produktu i upłynięcie terminu jego przydatności

Firma ViewSonic<sup>®</sup> szanuje środowisko naturalne i jest zaangażowana w działania proekologiczne. Dziękujemy za wspieranie inteligentnego, proekologicznego przetwarzania komputerowego. Należy odwiedzić

stronę internetową ViewSonic®, aby dowiedzieć się więcej.

### USA i Kanada

http://www.viewsonic.com/company/green/recycle-program/

#### Europa

http://www.viewsoniceurope.com/eu/support/call-desk/

#### Tajwan

https://recycle.epa.gov.tw/

# Informacje o prawach autorskich

Copyright © ViewSonic<sup>®</sup> Corporation, 2021. Wszelkie prawa zastrzeżone.

Macintosh i Power Macintosh to zastrzeżone znaki towarowe Apple Inc.

Microsoft, Windows i logo Windows logo to zastrzeżone znaki towarowe Microsoft Corporation w Stanach Zjednoczonych i w innych krajach.

ViewSonic<sup>®</sup> i logo trzech ptaków, OnView, ViewMatch i ViewMeter są zastrzeżonymi znaki towarowymi firmy ViewSonic<sup>®</sup> Corporation.

VESA to zastrzeżony znak towarowy Video Electronics Standards Association. DPMS, DisplayPort i DDC to znaki towarowe VESA.

ENERGY STAR<sup>®</sup> to zastrzeżony znak towarowy U.S. Environmental Protection Agency (EPA).

Jako partner handlowy firmy ENERGY STAR<sup>®</sup>, ViewSonic<sup>®</sup> Corporation stwierdza, że ten produkt odpowiada wytycznym firmy ENERGY STAR<sup>®</sup> w zakresie skuteczności energetycznej.

**Wyłączenie:** ViewSonic<sup>®</sup> Corporation nie ponosi żadnej odpowiedzialności za techniczne lub edytorskie błędy lub pominięcia w tej publikacji; w odniesieniu do przypadkowych albo wynikowych szkód, spowodowanych wykorzystywaniem tego materiału albo działania lub używania tego produktu.

Dążąc stale do ulepszania produktu, firma ViewSonic<sup>®</sup> Corporation zastrzega sobie prawo do zmiany specyfikacji produktu bez wcześniejszego powiadomienia. Informacje w tym dokumencie mogą zostać zmienione bez powiadomienia.

Żadnej części tej publikacji nie można kopiować, powielać lub przesyłać w jakikolwiek sposób do jakichkolwiek celów, bez wcześniejszego, pisemnego pozwolenia uzyskanego od firmy ViewSonic<sup>®</sup> Corporation.

# Obsługa klienta

W celu uzyskania pomocy technicznej lub serwisu dla produktu, należy sprawdzić tabelę poniżej lub skontaktować się z naszym sprzedawcą.

| Kraj/Region                   | Strona internetowa       | Kraj/Region                 | Strona internetowa    |
|-------------------------------|--------------------------|-----------------------------|-----------------------|
| Azja z rejonu Pacy            | fiku oraz Afryka         |                             |                       |
| Australia                     | www.viewsonic.com/au/    | Bangladesh                  | www.viewsonic.com/bd/ |
| 中国 (China)                    | www.viewsonic.com.cn     | 香港 (繁體中文)                   | www.viewsonic.com/hk/ |
| Hong Kong (English)           | www.viewsonic.com/hk-en/ | India                       | www.viewsonic.com/in/ |
| Indonesia                     | www.viewsonic.com/id/    | Israel                      | www.viewsonic.com/il/ |
| 日本 (Japan)                    | www.viewsonic.com/jp/    | Korea                       | www.viewsonic.com/kr/ |
| Malaysia                      | www.viewsonic.com/my/    | Middle East                 | www.viewsonic.com/me/ |
| Myanmar                       | www.viewsonic.com/mm/    | Nepal                       | www.viewsonic.com/np/ |
| New Zealand                   | www.viewsonic.com/nz/    | Pakistan                    | www.viewsonic.com/pk/ |
| Philippines                   | www.viewsonic.com/ph/    | Singapore                   | www.viewsonic.com/sg/ |
| 臺灣 (Taiwan)                   | www.viewsonic.com/tw/    | ประเทศไทย                   | www.viewsonic.com/th/ |
| Việt Nam                      | www.viewsonic.com/vn/    | South Africa &<br>Mauritius | www.viewsonic.com/za/ |
| Ameryka Południowa i Północna |                          |                             |                       |
| United States                 | www.viewsonic.com/us     | Canada                      | www.viewsonic.com/us  |
| Latin America                 | www.viewsonic.com/la     |                             |                       |
| Europa                        |                          |                             |                       |
| Europe                        | www.viewsonic.com/eu/    | France                      | www.viewsonic.com/fr/ |
| Deutschland                   | www.viewsonic.com/de/    | Қазақстан                   | www.viewsonic.com/kz/ |
| Россия                        | www.viewsonic.com/ru/    | España                      | www.viewsonic.com/es/ |
| Türkiye                       | www.viewsonic.com/tr/    | Україна                     | www.viewsonic.com/ua/ |
| United Kingdom                | www.viewsonic.com/uk/    |                             |                       |

## Ograniczona gwarancja

Wyświetlacz ViewSonic®

#### Co obejmuje gwarancja:

Firma ViewSonic<sup>®</sup> gwarantuje, że w okresie gwarancji, przy normalnym użytkowaniu, jej produkty będą wolne od wad materiałowych i defektów wytwarzania. Jeśli w okresie obowiązywania gwarancji ujawnią się wady materiałowe lub defekty wytwarzania, firma ViewSonic<sup>®</sup> według własnego uznania naprawi lub wymieni produkt na produkt podobny. Produkt zamienny albo części mogą zawierać zregenerowane fabrycznie albo odnowione części lub komponenty. Naprawa lub wymiana urządzenia lub podzespołów będzie objęta w sposób zrównoważony czasem pozostałym w ramach ograniczonej pierwotnej gwarancji klienta, a okres gwarancyjny nie zostanie przedłużony. Firma ViewSonic<sup>®</sup> oferuje bez gwarancji oprogramowanie stron trzecich, czy to dostarczany wraz z produktem lub zainstalowany przez klienta, montaż nieautoryzowanych części sprzętowy lub podzespołów, np. lampy do projektora. (Przejdź do: rozdział "Co nie jest objęte gwarancją").

#### Jak długo obowiązuje gwarancja:

Na monitory ViewSonic<sup>®</sup> jest udzielana gwarancja na okres od 1 do 3 lat, w zależności od kraju zakupienia, na wszystkie części, włącznie ze źródłem światła oraz na robociznę, która obowiązuje od daty zakupu przez pierwszego nabywcę.

### Kogo chroni gwarancja:

Ta gwarancja jest ważna wyłącznie dla pierwszego nabywcy.

### Co nie jest objęte gwarancją:

- Żaden produkt ze zniszczonym, zmodyfikowanym albo usuniętym numerem fabrycznym.
- Uszkodzenia, pogorszenie jakości albo awaria spowodowana przez:
  - » Wypadkiem, niewłaściwym używaniem, zaniedbaniem, wodą, wyładowaniem atmosferycznym, albo innymi siłami natury, nieautoryzowaną modyfikacją produktu albo nieprzestrzeganiem instrukcji dostarczonych z produktem.
  - » Naprawy lub próby napraw wykonywanych przez kogokolwiek bez upoważnienia firmy ViewSonic<sup>®</sup>.
  - » Uszkodzenia lub utrata programów, danych, bądź wymiennych nośników pamięci.
  - » Normalnym zużyciem.
  - » Usunięciem lub instalacją produktu.

- Oprogramowane lub utrata danych w wyniku naprawy lub wymiany.
- Wszelkich uszkodzeń produktu podczas dostawy.
- Przyczyny zewnętrzne, np. fluktuacje prądu elektrycznego lub awarie.
- Używaniem materiałów eksploatacyjnych lub części, które nie spełniają specyfikacji ViewSonic.
- Nieprzestrzeganie przez właściciela zasad wykonywania okresowych konserwacji opisanych w niniejszym Podręczniku użytkownika.
- Wszelkimi innymi przyczynami, nie powiązanymi z defektem produktu.
- Uszkodzenia spowodowane przez statyczne (nieruchome) obrazy wyświetlane przez dłuższy czas (określane również wypalaniem obrazu).
- Oprogramowanie dostarczane wraz z produktem lub instalowane przez klienta oprogramowanie stron trzecich.
- Sprzęt/akcesoria/części/podzespoły –montaż niezatwierdzonego sprzętu, akcesoriów, materiałów eksploatacyjnych lub podzespołów, np. lamp do projektora.
- Uszkodzenia powłoki na powierzchni monitora lub jej niewłaściwe użytkowanie poprzez czyszczenie niezgodnie z zasadami opisanymi w tym Podręczniku użytkownika.
- Koszty serwisowe wynikające z usuwania, montażu i konfiguracji, w szczególności montaż naścienny produktu.

#### Jak uzyskać serwis:

- W celu uzyskania informacji na temat napraw serwisowych w okresie obowiązywania gwarancji należy skontaktować się z obsługą klienta firmy ViewSonic<sup>®</sup> (należy przejść nastronę "Obsługa klienta"). Należy podać numer seryjny produktu.
- Aby uzyskać świadczenie gwarancyjne należy dostarczyć: (a) Oryginalny dowód sprzedaży z datą sprzedaży, (b) imię i nazwisko, (c) adres, (d) opis problemu oraz (e) numer seryjny produktu.
- Produkt należy zanieść lub wysłać w oryginalnym opakowaniu po opłaceniu kos ztów do autoryzowanego punktu serwisowego ViewSonic<sup>®</sup> lub bezpośrednio do firmy ViewSonic<sup>®</sup>.
- W celu uzyskania dodatkowych informacji lub nazwy najbliższego punktu serwisowego firmy ViewSonic<sup>®</sup> należy skontaktować się z firmą ViewSonic<sup>®</sup>.

### Ograniczenie dorozumianych gwarancji:

Nie zapewnia się żadnych gwarancji, wyrażonych lub dorozumianych, wykraczających poza zamieszczony tu opis, włącznie z dorozumianą gwarancją przydatności handlowej i dopasowania do określonego celu.

## Wyłączenia szkód:

Odpowiedzialność firmy ViewSonic<sup>®</sup> jest ograniczona do kosztu naprawy lub wymiany produktu. Firma ViewSonic<sup>®</sup> nie ponosi żadnej odpowiedzialności w przypadku:

- Szkody wyrządzone w stosunku do innego mienia, spowodowane przez usterki wyrobu, szkody polegające na niewygodzie, niemożności użytkowania wyrobu, stracie czasu, zysków, możliwości gospodarczych, dobrego imienia, zakłóceniu stosunków gospodarczych lub na innej stracie handlowej, nawet jeżeli firma Viewsonic została powiadomiona o możliwości takich szkód.
- Wszelkie inne szkody przypadkowe, wtórne lub określone inaczej.
- Wszelkie roszczenia dowolnej strony trzeciej wobec klienta.
- Naprawy lub próby napraw wykonywanych przez kogokolwiek bez upoważnienia firmy ViewSonic<sup>®</sup>.

### Skutki prawa stanowego:

Niniejsza gwarancja nadaje klientowi określone uprawnienia i może on także posiadać inne. W niektórych stanach niedozwolone jest ograniczanie gwarancji domniemanych, ani też wyłączanie szkód dodatkowych i następczych, toteż powyższe ograniczenia mogą nie mieć zastosowania do danego użytkownika.

## Sprzedaż poza USA i Kanadą:

W celu uzyskania informacji na temat gwarancji i usług serwisowych dla produktów firmy ViewSonic<sup>®</sup> sprzedawanych poza Stanami Zjednoczonymi i Kanadą należy skontaktować się z firmą ViewSonic<sup>®</sup> lub lokalnym sprzedawcąViewSonic<sup>®</sup>.

Okres gwarancji na ten produkt w części kontynentalnej Chin (z wyłączeniem Hongkongu, Makao i Tajwanu) zależy od zasad i warunków określonych w Karcie gwarancyjnej.

W przypadku użytkowników z Europy i Rosji pełne informacje szczegółowe na temat gwarancji można znaleźć na: <u>http://www.viewsonic.com/eu/</u> w zakładce "Wsparcie techniczne/Gwarancja".

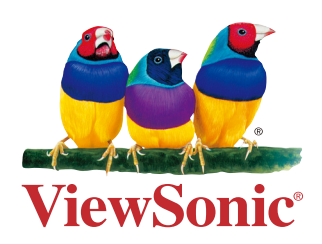